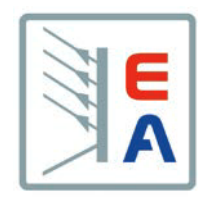

# Elektronische Lasten Serie Electronic Load Series

EL 3000A 160V/60A/400W 400V/25A/400W

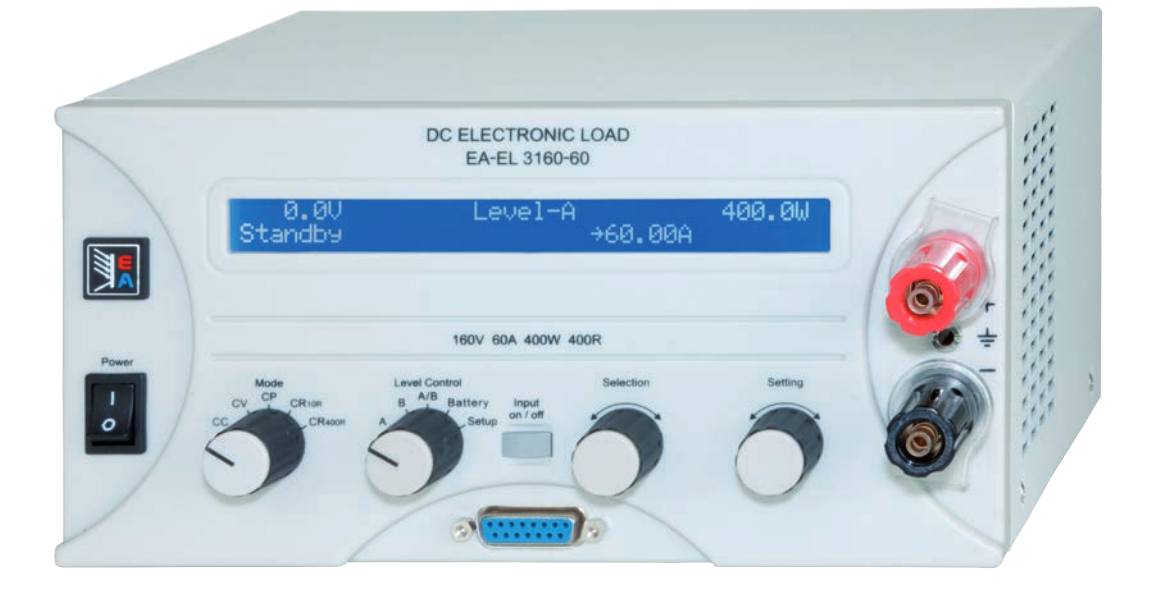

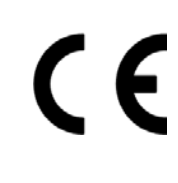

Doc ID: EL3 Revision: 14 Date: 04/2014

| EL 3160-60A | 35 320 200 |
|-------------|------------|
| EL 3400-25A | 35 320 201 |

### Allgemeines

#### Impressum

Elektro-Automatik GmbH & Co. KG

Helmholtzstrasse 31-33

41747 Viersen

Germany

Telefon: 02162 / 37850

Fax: 02162 / 16230

Web: www.elektroautomatik.de

Mail: ea1974@elektroautomatik.de

#### © Elektro-Automatik

Nachdruck, Vervielfältigung oder auszugsweise, zweckentfremdete Verwendung dieser Bedienungsanleitung sind verboten und können bei Nichtbeachtung rechtliche Schritte nach sich ziehen.

# Sicherheitshinweise

- Das Gerät ist nur mit der angegebenen Netzspannung zu betreiben
- Führen Sie keine mechanischen Teile, insbesondere aus Metall, durch die Lüftungsschlitze in das Gerät ein
- Vermeiden Sie die Verwendung von Flüssigkeiten aller Art in der Nähe des Gerätes, diese könnten in das Gerätgelangen
- Schließen Sie keine Spannungsquellen an, die eine Spannung größer 180V<sub>DC</sub> (160V-Gerät) oder 460V<sub>DC</sub> (400V-Gerät) erzeugen können
- Um eine Schnittstellenkarte in dem dafür vorgesehenen Einschub zu bestücken, müssen die einschlägigen ESD- Vorschriften beachtet werden.
- Die Schnittstellenkarte darf nur im ausgeschalteten Zustand aus dem Einschub herausgenommen oder bestückt werden. Eine Öffnung des Gerätes ist nicht erforderlich.
- Beachten Sie die Grenz- bzw. Nennwerte des Gerätes bei Anschluß einer Spannungsquelle oder Batterie sowie bei Benutzung der Analogschnittstelle
- Der DC-Eingang ist nicht abgesichert!
- Die Massen AGND und DGND der serienmäßig eingebauten Analogschnittstelle sind elektrisch leitend mit dem DC-Minus-Eingang verbunden - beliebiges Erden des DC-Einganges und/oder der Analogschnittstelle ist daher nicht möglich!

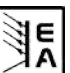

### Inhaltsverzeichnis

|                                             | Seite  |
|---------------------------------------------|--------|
| 1. Leistungsbeschreibung                    | 5      |
| 2. Technische Daten                         | 5      |
| 2.1 Bedien- und Anzeigeeinheit              | 5      |
| 2.2 Gerätespezifische Daten                 | 6      |
| 3. Gerätebeschreibung                       | 7      |
| 3.1 Frontansicht                            | 7      |
| 3.2 Rückansicht                             | 7      |
| 3.3 Lieferumfang                            | 8      |
| 4. Allgemeines zum Gerät                    | 8      |
| 4.1 Vorwort/Warnhinweis.                    | 8      |
| 4.2 Netzalischluss / Eldung                 | 0<br>8 |
| 4.4 Demontage                               |        |
| 4.5 Temperaturabschaltung / Lüftung         |        |
| 4.6 Regelverhalten und Stabilitätskriterium |        |
| 5. Installation                             | 9      |
| 5.1 Sichtprüfung                            | 9      |
| 5.2 Netzanschluss                           | 9      |
| 5.3 Anschluss DC-Eingang                    | 9      |
| 5.4 Erdung des DC-Eingangs                  | 9      |
| 5.5 Anschlussklemme Aux (Fernfühlung)       | 9      |
| 5.6 Steckplatz für Erweiterungskarte        | 9      |
| 6. Bedienung                                |        |
| 6.1 Die Anzeige                             | 10     |
| 6.3 Gerät einschalten                       | 11     |
| 6.4 Fin- und Ausschalten des Fingangs       |        |
| 6.5 Sollwerte einstellen                    |        |
| 6.6 Regelungsarten vorwählen                | 12     |
| 6.7 Benutzung von Level A und Level B       | 13     |
| 6.7.1 Level A                               |        |
| 6.7.2 Level B                               |        |
| 6.7.3 Level A/B (Pulsbetried)               |        |
| 6.8 Der Batterietestmodus                   | 15     |
| 6.9 Bedienorte und Prioritäten              |        |
| 6.10 Reihen- und Parallelschaltung          |        |
| 7. Gerätekonfiguration                      | 17     |
| 7.1 Das Einstellungs-Menü                   | 17     |
| 8. Die Analogschnittstelle                  | 19     |
| 8.1 Wichtige Hinweise                       |        |
| 8.2 Beispielkonfigurationen                 | 19     |
| 8.3 Anwendungen                             | 20     |
| 8.4 Pinbelegung Analogschnittstelle         | 21     |
| 9. Schnittstellenkarten                     |        |
| 10. Sonstiges                               |        |
| 10.1 Zubehör und Optionen                   |        |
| 10.2 Firmware-Aktualisierung                |        |
|                                             |        |

DE

### 1. Leistungsbeschreibung

Die elektronischen Lasten der Serie EL3000A sind kompakte und robuste Geräte, die auf kleinem Raum eine Vielzahl von interessanten Möglichkeiten bieten. Über die gängigen Funktionen von elektronischen Lasten hinaus können Batterien getestet werden oder Spannungs- bzw. Stromquellen mit einem Impulsbetrieb belastet werden, bei dem Pulsdauer, Anstiegszeit und Amplitude eines Sollwertes einstellbar sind. Mittels einer Schnittstellenkarte können nahezu alle Funktionen des Gerätes gesteuert und von einem PC aus überwacht werden.

Die Integration in bestehende, ferngesteuerte Systeme ist mittels einer Schnittstellenkarte leicht möglich. Deren Konfiguration ist einfach und wird am Gerät erledigt. Die elektronischen Lasten können durch die zusätzliche analoge Schnittstelle auf der Front von einer analogen Steuereinheit (z. B. SPS) oder einem anderem Gerät mit analoger Schnittstelle gesteuert werden bzw. dieses steuern.

Das Gerät ist mikroprozessorgesteuert. Das erlaubt eine genaue und schnelle Messung und Anzeige von Istwerten sowie eine durch viele neue Funktionen erweiterbare Bedienbarkeit, die sich mit einer rein analog arbeitenden elektronischen Last nicht realisieren ließe.

Das kompakte Design in der Baugröße der Labornetzgeräte der Serie PS 3000 B und 400W Nennleistung ermöglichen platzsparende Konzeptionierung von aufwendigen und leistungsfähigen Anwendungen, wie z. B. industrielle Prüfsysteme mit variablen Leistungen für die unterschiedlichsten Anwendungen oder zu Demonstrations- und Testzwecken im Entwicklungs- oder Ausbildungsbereich.

Durch die digitale Steuerung und die nachrüstbaren Schnittstellenkarten ist die Anbindung an professionelle industrielle Bussysteme wie CAN stark vereinfacht worden. Nahezu alle Möglichkeiten der einzelnen Systeme werden genutzt. Bei USB ergibt es sich, daß z. B. an einem modernen PC vier oder mehr Netzgeräte ohne weitere Hardware angeschlossen werden können. Bei CAN können die Geräte in bestehende CAN-Bussysteme eingebunden werden, ohne die anderen neu konfigurieren zu müssen. Adressbereich und Übertragungsrate können für das EL 3000 A Gerät individulle eingestellt werden.

Die Hauptfunktionen im Überblick:

- Stellen von U, I, P und R, jeweils 0...100%
- · Batterietest mit Ah- und Zeitzählung
- Wechselbare Schnittstellenkarten (CAN, USB, RS232, IEEE/GPIB, Ethernet/LAN)
- Analoge Schnittstelle für externe Ansteuerung
- Pulsbetrieb zwischen zwei Sollwerten mit einstellbarer Zeit, einstellbarer Anstiegs- und Pulszeit (Duty Cycle)
- 160V bei 60A oder 400V bei 25A und jeweils 400W
- Vector-Software kompatibles CAN-System

### 2. Technische Daten

### 2.1 Bedien- und Anzeigeeinheit

#### Ausführung

| Anzeige:        | zweizeilige Zeichenanzeige mit 80 Zeichen                 |
|-----------------|-----------------------------------------------------------|
| Bedienelemente: | 2 Einstellknöpfe, 2 Drehschalter,                         |
|                 | 1 Taster                                                  |
| Bedienelemente: | 80 Zeichen<br>2 Einstellknöpfe, 2 Drehschalte<br>1 Taster |

#### Anzeigeformate

Die Nennwerte bestimmen den maximal einstellbaren Bereich.

Ist- und Sollwerte werden, sofern bei aktueller Betriebsart möglich, alle auf einmal in der Anzeige dargestellt.

#### Anzeige von Spannungswerten

| Auflösung: | 3- oder 4-stellig |
|------------|-------------------|
| Formate:   | 0.0V999.9V        |

#### Anzeige von Stromwerten

| Auflösung: | 4-stellig   |
|------------|-------------|
| Formate:   | 0.00A99.99A |

#### Anzeige von Leistungswerten

| Auflösung: | 4-stellig  |
|------------|------------|
| Formate:   | 0.0W999.9W |

#### Anzeige von Widerstandswerten

| Auflösung: | 4-stellig   |
|------------|-------------|
| Formate:   | 0.00Ω99.99Ω |
|            | 0.0Ω999.9Ω  |

#### Zeitangaben

Die Zeit im Batterietest wird im Format Stunden:Minuten:Sekunden (HH:MM:SS) dargestellt.

| Auflösung: | 1s                       |
|------------|--------------------------|
| Bereich:   | 1s99h:59m:59s (99:59:59) |

Diese Zeit kann über eine Schnittstellenkarte ausgelesen, sowie die Pulsbreiten für A und B und die Anstiegszeit im dynamischen Level A/B-Betrieb gelesen und gesetzt werden.

Einzelheiten darüber sind im Handbuch zu den Schnittstellenkarten bzw. im Programmierhandbuch zu finden.

### Über das Gerät

#### 2.2 Gerätespezifische Daten

|                                   | EL 3160-60A                                    | EL3400-25A                                            |
|-----------------------------------|------------------------------------------------|-------------------------------------------------------|
| Netzeingang                       |                                                |                                                       |
| Netzspannung                      | 115V/230V +10% umschaltbar                     | 115V/230V +10% umschaltbar                            |
| Netzfrequenz                      | 50/60Hz                                        | 50/60Hz                                               |
| Netzsicherung                     | M0.63A                                         | M0.63A                                                |
| DC-Eingang                        |                                                |                                                       |
|                                   | 160V                                           | 400V                                                  |
| Fingangsleistung Press            | 400W                                           | 400W                                                  |
| Eingangsstrom I                   | 60A                                            | 25A                                                   |
|                                   | 11*11                                          | 11*11                                                 |
| Maximal zulässige Eingangssog     | 180V                                           | 450V                                                  |
| Spannungsregelung                 |                                                |                                                       |
| Einstellbereich                   | 0160V                                          | 0400V                                                 |
| Auflösung Anzeige                 | 100mV                                          | 100mV                                                 |
| Genauigkeit**                     | <0.1% von U <sub>nore</sub>                    | <0.1% von U <sub>nore</sub>                           |
| Stromregelung                     | e, e e e e e e e e e e e e e e e e e e         | e, e e e e nem                                        |
| Einstellbereich                   | 0 60A                                          | 0 25A                                                 |
| Auflösung Anzeige                 | 10mA                                           | 10mA                                                  |
| Genauigkeit**                     | <0.2% you l                                    | <0.2% yon l                                           |
| Leistungsregelung                 | -o, = /o tort menn                             | -o, E /o torr inenn                                   |
| Finstellbereich                   | 0 400W                                         | 0 400W                                                |
|                                   | 100mW                                          | 100mW                                                 |
| Genauigkeit**                     | <2% yon B                                      | <2% yon P                                             |
| Widerstandsregelung               | <270 VOITT nenn                                | 22/0 VOITT nenn                                       |
|                                   | 0 100                                          | 0 400                                                 |
|                                   | 10m0                                           | 10m0                                                  |
| Autosung Anzeige                  | <2% vom Widerstandsnennwert                    | <2% vom Widerstandsnennwert                           |
| Genauigkeit**                     | 0,3% vom Stromnennwert                         | 0,3% vom Stromnennwert                                |
| Einstellbereich 2                 | 0400Ω                                          | 0800Ω                                                 |
| Auflösung Anzeige                 | 100mΩ                                          | 100mΩ                                                 |
|                                   | <2% vom Widerstandsbereich +                   | <2% vom Widerstandsbereich +                          |
| Genauigkeit**                     | 0,3% vom Strombereich                          | 0,3% vom Strombereich                                 |
| Dynamische Werte                  |                                                |                                                       |
| Stromanstiegs- und abfallzeit***  | <50us                                          | <50us                                                 |
| Pegel                             | 2 einstellbare Lastpegel pro Regelungsart      | 2 einstellbare Lastpegel pro Regelungsart             |
| Einschaltzeiten Pulsbetrieb       | 2 einstellbar, 50us100s                        | 2 einstellbar, 50us100s                               |
| Anstiegs-/Abfallzeit              | einstellbar, 30us200ms                         | einstellbar, 30us200ms                                |
| Genauigkeit**                     | <10%                                           | <10%                                                  |
| Triggereingang*                   | ja, für externe Pegelumschaltung               | ja, für externe Pegelumschaltung                      |
| Batterietestfunktion              |                                                |                                                       |
| Modi                              | Strom/Leistung/Widerstand                      | Strom/Leistung/Widerstand                             |
| Batterieschutz                    | Entladeschlußspannung einstellbar              | Entladeschlußspannung einstellbar                     |
| Anzeige                           | Zeit und verbrauchte Batteriekapazität         | Zeit und verbrauchte Batteriekapazität                |
| Anzeige                           | 2 x 40 Zeichen, beleuchtet                     | 2 x 40 Zeichen, beleuchtet                            |
| Analoge Schnittstelle*            |                                                |                                                       |
| Steuereingänge                    | 010V für U / I / P / R (0100% Nennwert)        | 010V für U / I / P / R (0100% Nennwert)               |
| Monitorausgänge                   | 010V für U / I (0100% Istwert)                 | 010V für U / I (0100% Istwert)                        |
| Steuersignale                     | intern/extern, Eingang ein/aus, R-Mode 10/400Ω | intern/extern, Eingang ein/aus, R-Mode $40/800\Omega$ |
| Meldesignale                      | Überspannung / Übertemperatur                  | Überspannung / Übertemperatur                         |
| Ausgänge                          | Referenzspannung                               | Referenzspannung                                      |
| Kühlung                           |                                                |                                                       |
| Kühlungsart                       | Temperaturgesteuerte Lüfter                    | Temperaturgesteuerte Lüfter                           |
| Umgebungstemperatur               | 050°C                                          | 050°C                                                 |
| Anschlüsse                        |                                                |                                                       |
| Lasteingang                       | Front. Sicherheitsklemmen                      | Front. Sicherheitsklemmen                             |
| Senseeingang                      | Rückseite, 4police Klemme                      | Rückseite, 4police Klemme                             |
| Triggerausgang                    | Rückseite 4nolige Klemme                       | Rückseite, 4nolige Klemme                             |
| Analoge Schnittstelle             | Front 15polige Sub-D-Buchse                    | Front 15polige Sub-D-Buchse                           |
|                                   | 240 x 120 x 300mm                              | 240 x 120 x 300mm                                     |
| Gewicht                           | 6ka                                            | 6ka                                                   |
| Artikelnummer                     | 35 320 200                                     | 35 320 201                                            |
| Unterstützte Schnittstellenkarten | CAN USB RS232 GPIB Ethernet                    | CAN USB RS232 GPIB Ethernet                           |

\* technische Daten siehe "8. Die Analogschnittstelle"

\*\* Bezogen auf den jeweiligen Nennwert, gibt die Genauigkeit die max. Abweichung eines Istwertes zum Sollwert an

Beispiel: der Nennwert ist 60A, die Genauigkeit mit 0,2% angegeben. Ein Sollwert von 20A dürfte dann in einen Istwert von 19,88A...20,12A resultieren.

\*\*\* Anstiegs und Abfallzeiten sind von 10%...90% und 90%...10% des Maximalstromes definiert

Alle Einzelwerte, die eine Toleranz angeben, sind typische Werte

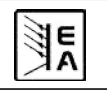

DF

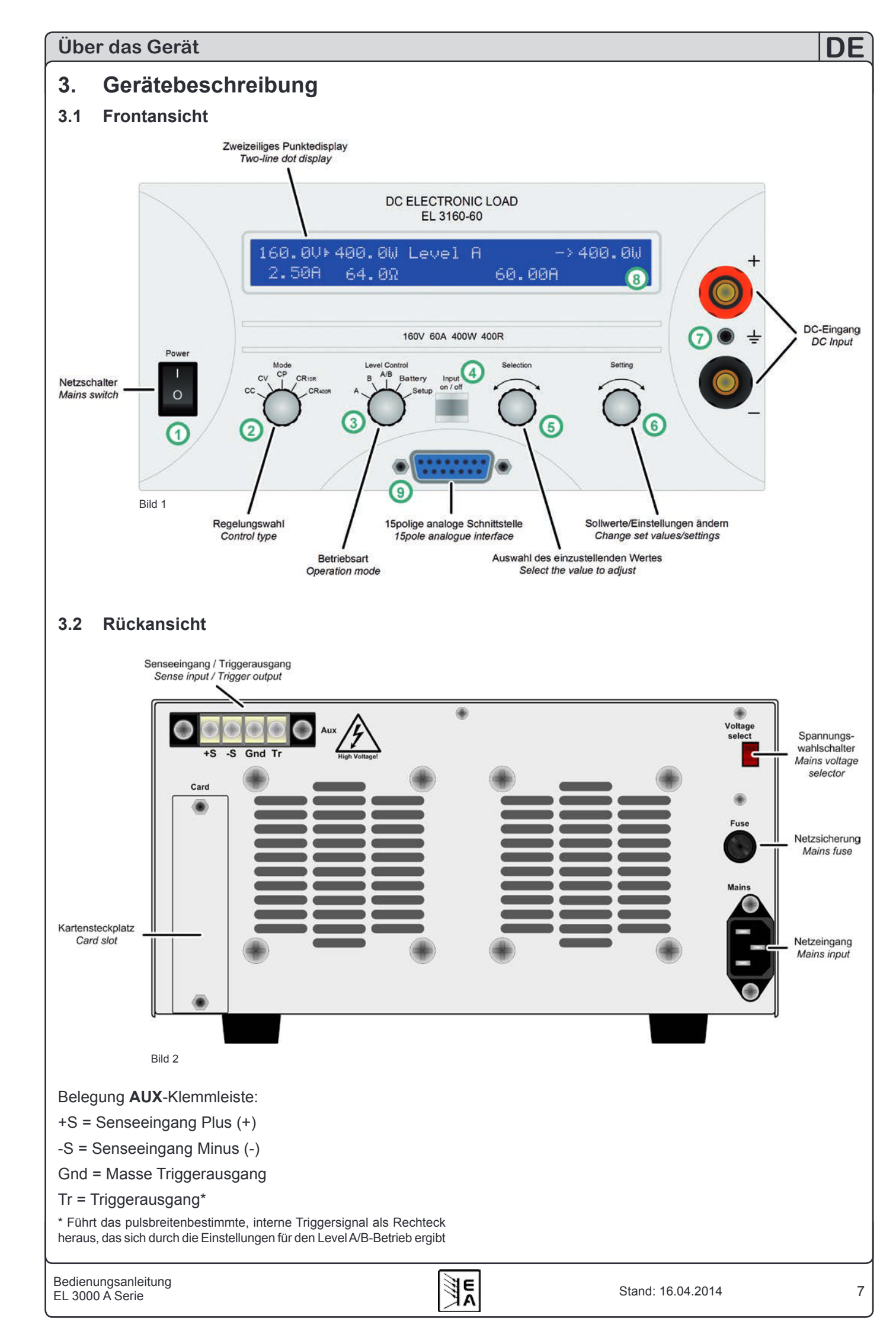

### 3.3 Lieferumfang

1 x Elektronische Last

1 x Gedruckte Bedienungsanleitung

1 x Netzkabel

## 4. Allgemeines zum Gerät

### 4.1 Vorwort/Warnhinweis

Diese Bedienungsanleitung und das zugehörige Gerät sind für Anwender gedacht, die sich mit dem Prinzip einer elektronischen Last und deren Anwendung auskennen. Die Bedienung des Gerätes sollte nicht Personen überlassen werden, denen die Grundbegriffe der Elektrotechnik unbekannt sind, da sie durch diese Anleitung nicht erläutert werden. Unsachgemäße Bedienung und Nichteinhaltung der Sicherheitsvorschriften können zur Beschädigung des Gerätes, Personenschaden, sowie zu Garantieverlust führen!

### 4.2 Netzanschluss / Erdung

Das Gerät wird über das Netzanschlusskabel geerdet. Deshalb darf das Gerät nur an einer Schutzkontaktsteckdose betrieben werden. Diese Maßnahme darf nicht durch Verwendung einer Anschlussleitung ohne Schutzleiter unwirksam gemacht werden.

### 4.3 Kühlung

Die Lufteinlässe in den Seiten und die Luftaustritte in der Rückseite sind immer frei und sauber zu halten. Hinter der Rückwand ist mindestens ein Abstand von 20 Zentimetern freizuhalten, damit die Luft ohne Probleme entweichen kann.

Achtung! Aus den Luftaustritten an der Rückseite kann heiße Luft austreten.

### 4.4 Demontage

Achtung! Gerät darf vom Anwender nicht repariert werden.

Beim Öffnen des Gerätes oder beim Entfernen von Teilen mit Hilfe von Werkzeugen, können Teile berührt werden, die gefährliche Spannung haben. Das Gerät muss deshalb vor dem Öffnen von allen Spannungsquellen getrennt sein.

Das Arbeiten am geöffneten Gerät darf nur durch eine Elektrofachkraft durchgeführt werden, die über die damit verbundenen Gefahren informiert ist.

### 4.5 Temperaturabschaltung / Lüftung

Die Geräte sind mit temperaturgesteuerten Lüftern ausgestattet, die ständig drehen. Bei höheren Temperaturen erhöht sich die Drehzahl, was zu einer gewissen Geräuschentwicklung führt.

Das Gerät schaltet bei zu hoher Temperatur automatisch den Eingang ab. Wenn sich die Gerätetemperatur wieder im erlaubten Bereich befindet, schaltet es automatisch wieder ein. Dieser Fehler wird in der Anzeige angezeigt, solange er vorhanden ist. Der Fehler bleibt in der Anzeige stehen, bis er durch die "Input on/off"-Taste bzw. REM-SB-Pin der analogen Schnittstellen (bei Fernsteuerung) quittiert oder mittels digitaler Schnittstelle ausgelesen wird. Ein interner Fehlerspeicher speichert bis zu drei aufgetretene Fehler und wird nach dem Auslesen gelöscht.

DE

### 4.6 Regelverhalten und Stabilitätskriterium

Die elektronische Last zeichnet sich durch schnelle Stromanstiegs- und abfallzeiten aus, die durch eine hohe Bandbreite der internen Regelung erreicht werden.

Werden Quellen mit eigener Regelung, wie zum Beispiel Netzgeräte, mit der elektronischen Last getestet, so kann unter bestimmten Bedingungen eine Regelschwingung auftreten. Diese Instabilität tritt auf, wenn das Gesamtsystem (speisende Quelle und elektronische Last) bei bestimmten Frequenzen zu wenig Phasen- und Amplitudenreserve aufweist. 180° Phasenverschiebung bei > 0dB Verstärkung erfüllt die Schwingungsbedingung und führt zur Instabilität. Das Gleiche kann auch bei Quellen ohne eigene Regelung (z. B. Batterie) auftreten, wenn die Lastzuleitung stark induktiv oder induktiv–kapazitiv ist.

Tritt eine Regelschwingung auf, ist das nicht durch einen Mangel der elektronischen Last verursacht, sondern durch das Verhalten des gesamten Systems. Eine Verbesserung der Phasen- und Amplitudenreserve kann das wieder beheben. In der Praxis wird hierfür ein Kondensator direkt am DC-Eingang an der elektronischen Last angebracht. Meistens kann eine kleine Kapazität im Bereich 1 $\mu$ F zur Stabilisierung führen. Für langsamere Systeme können auch mehrere 100  $\mu$ F erforderlich sein.

Der Regelkreis ist, physikalisch bedingt, nicht in der Lage z. B. den Innenwiderstand auf 0 zu regeln bzw. bei sehr geringer Eingangsspannung den maximalen Strom zuzulassen. Das Verhalten wird in diesen zwei Grafiken verdeutlicht. Der Spannungsanstieg ist nahezu linear.

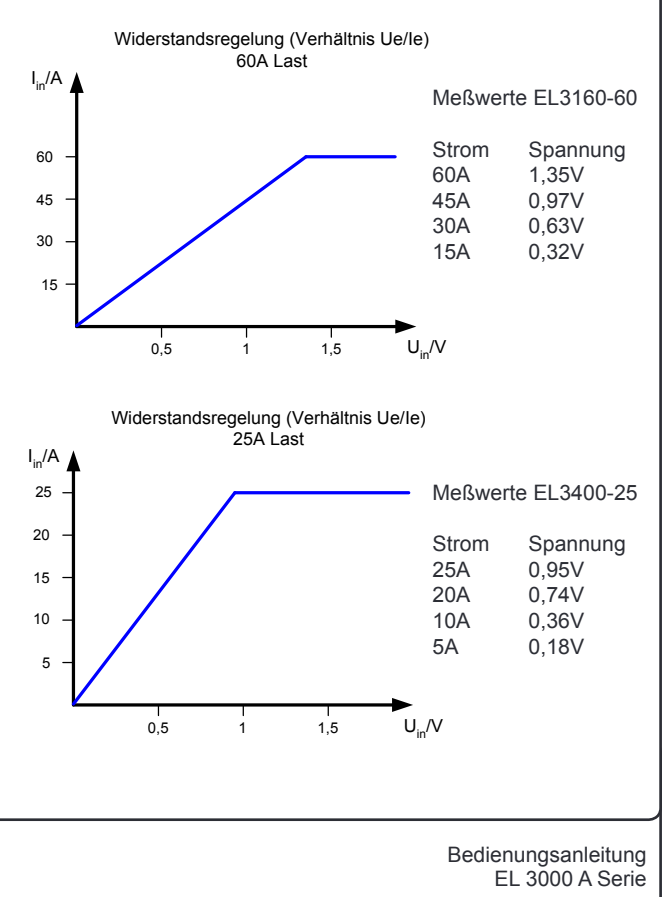

### 5. Installation

### 5.1 Sichtprüfung

Das Gerät ist nach der Lieferung auf Beschädigungen zu überprüfen. Sollten Beschädigungen oder technische Fehler erkennbar sein, darf das Gerät nicht angeschlossen werden. Außerdem sollte unverzüglich der Händler verständigt werden, der das Gerät geliefert hat.

### 5.2 Netzanschluss

Der Anschluß des Gerätes erfolgt mit der beiliegenden Netzleitung.

Bei dem Anschlußstecker handelt es sich um einen 10A Kaltgerätestecker nach IEC-Norm 320. Die Netzzuleitung ist ca. 1,5m lang und hat einen Querschnitt von 3 x 0,75mm<sup>2</sup>.

Die Absicherung des Gerätes erfolgt über eine 5 x 20mm Schmelzsicherung (M0,63A), die in einem Sicherungshalter auf der Rückseite zugänglich ist.

### 5.3 Anschluss DC-Eingang

Der Lasteingang befindet sich auf der Vorderseite des Gerätes. Der Anschluß einer Spannungsquelle erfolgt an den Eingangsbuchsen durch Büschelstecker oder durch Schraub-Klemmverbindung.

Der Eingang ist **nicht** über eine Sicherung abgesichert. Um Beschädigungen durch ein einspeisendes Gerät zu vermeiden, beachten Sie stets die für das Gerät zulässigen Nennwerte. Gegebenenfalls ist eine externe Sicherung an der speisenden Quelle zu installieren (speziell bei Batterieentladung).

Der Querschnitt der Eingangsleitungen richtet sich nach der Stromaufnahme. Wir empfehlen:

bis **25A**: 2 x 1mm<sup>2</sup> oder 1 x 4mm<sup>2</sup> mindestens

bis **60A**: 2 x 6mm<sup>2</sup> oder 1 x 16mm<sup>2</sup> mindestens

pro Anschlußleitung (Litze, frei verlegt) zu verwenden.

### Achtung!

Max. Strom über die 4mm Büschelstecker-Kontakte 32A!

### 5.4 Erdung des DC-Eingangs

Die Eingänge "+" und "-" sind erdfrei, so daß bei Bedarf einer von beiden geerdet werden kann.

Achtung! Bei Erdung einer der Eingangspole muß beachtet werden, ob bei der Spannungsquelle (z. B. Netzgerät) nicht auch ein Ausgangspol geerdet ist. Dies kann u. U. zu einem Kurzschluß führen!

### 5.5 Anschlussklemme Aux (Fernfühlung)

Der Anschluß für die Fernfühlung befindet sich auf der Rückseite des Gerätes, an der Klemme **Aux**.

Soll der Spannungsabfall auf den Zuleitungen (max. 1,1V pro Leitung) von der Spannungsquelle zur Last kompensiert werden, kann die Last die Spannung des speisenden Gerätes an der Klemme **Aux** messen und daraufhin regeln.

Weiterhin wird ein Triggersignal über die Pins TRIG und GND herausgeführt.

Näheres über das Triggersignal siehe "6.7.3 Level A/B (Pulsbetrieb)".

Der Anschluss erfolgt polrichtig auf der Rückseite des Gerätes an Pin 1 (+ Sense) und Pin 2 (–Sense) der Klemme **Aux**. Empfohlener Querschnitt: 0,2mm<sup>2</sup> – 2,5mm<sup>2</sup> flexible Leitung mit Aderendhülsen.

### 🔨 Achtung!

(+) Sense darf nur am (+) des Verbrauchers und (-) Sense nur am (-) des Verbrauchers angeschlossen werden. Ansonsten können beide Systeme beschädigt werden.

### 5.6 Steckplatz für Erweiterungskarte

Das Gerät kann mit einer optionalen, digitalen Schnittstellenkarte ausgestattet werden. Der Anschluß hierfür befindet sich auf der Rückseite des Gerätes. Weitere Informationen über die Schnittstellenkarten finden Sie im Abschnitt 9. bzw. im externen Schnittstellenkartenhandbuch.

### 6. Bedienung

Für eine Übersicht aller Bedien- und Anzeigeelemente siehe auch Abschnitt 3.1.

### 6.1 Die Anzeige

Dies ist eine Übersicht über die zweizeilige Anzeige und deren Aufteilung. Die linke Seite zeigt immer nur Istwerte an, wenn die Last im Online-Betrieb (=eingeschaltet) ist:

#### Istwerte und Regelungsart Actual values and regulation mode

#### Alarmmanagement

Die Meldungen **Overvoltage** (Überspannung), **Overtemperature** (Übertemperatur) oder **Power fail** (Eingangsspannungsfehler) zeigen Alarmsituationen an.

DF

Ein **Eingangsspannungsfehler** tritt auf, wenn die Netzspannung zu niedrig ist. Ein **Überspannungsfehler** wird bei zu hoher DC-Eingangsspannung auftreten.

Sollwerte, Fehler und weitere Messwerte Set values, errors and other information

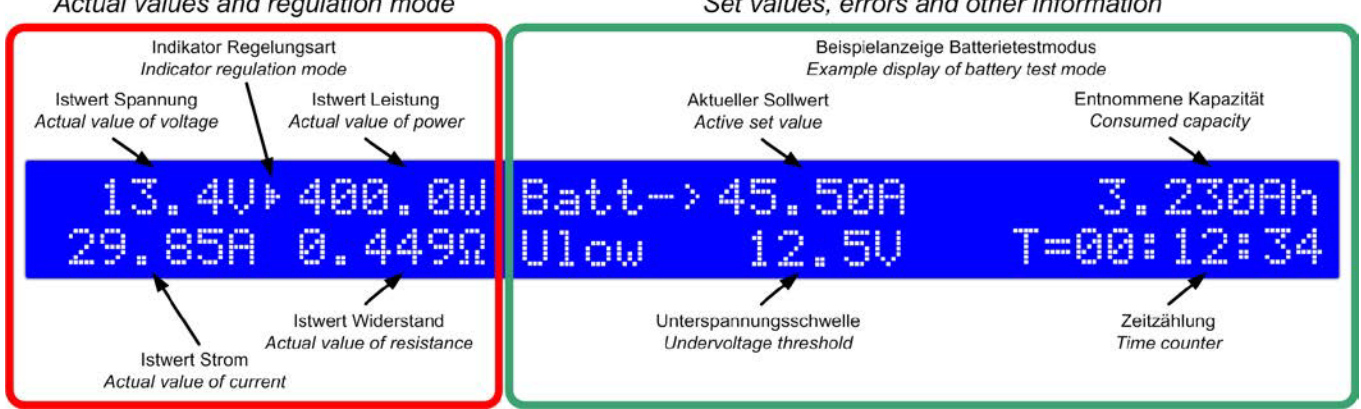

#### Bild 3

Der **Indikator** für die Regelungsart (ein Dreieck) erscheint jeweils vor dem Istwert der zur Regelungsart gehört in dem die Last gerade arbeitet. Diese kann von der vorgewählten abweichen, wenn ein Nennwert überschritten wird. Dabei haben Strom- und Leistungsregelung Vorrang vor der Spannungs- oder Widerstandsregelung. Das bedeutet, daß die Last in den Konstantleistungsbetrieb wechselt, sobald der Nennwert der Leistung erreicht bzw. überschritten wird. Dies wird durch das Dreieck angezeigt.

Im Standby (Last ausgeschaltet) wird der Status **Standby** eingeblendet und nur noch der Istwert der Spannung angezeigt:

| 13.40   | Batt-> | 45.50A |
|---------|--------|--------|
| Standby | Ulow   | 12.50  |

Bild 4

Für verschiedene Betriebszustände erscheinen diverse Texte in der rechten Seite der Anzeige:

### Remote mode (Level-A) Card type: USB

Bild 5

Die Textmeldung **Remote mode** wird angezeigt, wenn die Last über die Schnittstellenkarte (optional) in den Fernsteuerbetrieb gesetzt wurde. Dies ist nur in den Betriebsarten **Level A**, **B** und **A/B** möglich.

### External mode

#### Bild 6

Die Textmeldung **External mode** zeigt an, daß die Steuerung der Last über die analoge Schnittstelle aktiviert wurde. Die Sollwerte können in diesem Modus nicht am Gerät eingestellt werden. Mehr Information siehe Abschnitt "8. Die Analogschnittstelle". Für die DC-Spannungsgrenze siehe "2.2 Gerätespezifische Daten". Nach dem Auftreten einer der beiden Fehler ist der Lasteingang ausgeschaltet und kann, nach Beseitigung der Ursache, wieder eingeschaltet werden. Ein Übertemperaturfehler tritt bei zu hoher Geräteinnentemperatur auf und schaltet die Leistungsstufe zeitweise ab, bis sie wieder abgekühlt ist. Der Eingang bleibt dabei eingeschaltet.

Fehlermeldungen bleiben im Display stehen, bis sie quittiert werden. Das dient dazu, dem Anwender mitzuteilen, daß ein Fehler anliegt ("active") oder bereits wieder gegangen ("gone") ist:

### External mode Overvoltage (gone)

Bild 7

Ein bestehender Fehler hat Priorität in der Anzeige vor einem gegangenen. Falls zwei Fehler gleichzeitig auftreten, hat **Überspannung** die Priorität vor **Übertemperatur** und dieser wiederum vor **Power fail**.

Es können jedoch nur Fehler quittiert werden, die nicht mehr aktiv (active) sind, sondern den Status "gegangen" (gone) haben. Quttiert werden Fehler durch Drücken der Taste "Input on/off" bzw. Auslesen des internen Fehlerspeichers über eine digitale Schnittstelle. Der Puffer wird nach dem Lesen oder manuellen Quittieren geleert, wenn kein Fehler mehr anliegt. Bei analoger Fernsteuerung müssen der oder die Fehler auch quittiert werden, indem der Eingang ausgeschaltet wird (REM-SB = LOW). Ist der Eingang bereits ausgeschaltet während ein Fehler auftritt, quittiert das einen gegangenen Fehler automatisch und der Status "(gone)" erscheint nicht mehr.

Hinweis: ist eine Schnittstellenkarte GPIB gesteckt, liest diese zyklisch den Fehlerspeicher aus und quittiert automatisch Fehler mit Status "(gone)". Über SCPI werden Fehler mit diesem Status nicht erfaßt. Bei einer Ethernetkarte werden Gerätefehler wie diese gar nicht erfaßt.

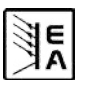

#### 6.2 Die Bedienelemente

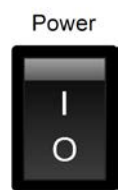

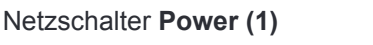

Dient zum Ein- und Ausschalten des Gerätes.

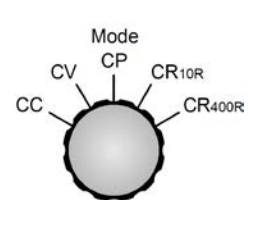

#### Wahlschalter Mode (2)

Dient zur Vorwahl der Regelungsart, in der die Last arbeiten soll. Die Regelungsarten beeinflussen sich gegenseitig. Wenn Sollwerte von den Istwerten erreicht werden, wechselt die aktuelle Regelungsart.

So kann es z. B. in der Stromregelung (CC) zu einer Dominanz der Leistungsregelung (CP) kommen, wenn die Ausgangsleistung die Nennleistung erreicht. Mehr zu den Regelungsarten im Abschnitt "6.6 Regelungsarten vorwählen".

Folgende Regelungsarten sind wählbar:

- CC Konstantstrombetrieb
- CV Konstantspannungsbetrieb
- **CP** Konstantleistungsbetrieb
- **CR**<sub>10R</sub> Konstantwiderstandsbetrieb Bereich 1\*
- **CR**<sub>400R</sub> Konstantwiderstandsbetrieb Bereich 2<sup>\*</sup>

\* die gezeigten Bezeichnungen sind Beispiele

Das Umschalten der Regelungsart schaltet den Lasteingang aus und der zur Regelungsart gehörige Sollwert, z. B. der Stromsollwert bei CC, wird zur Einstellung angewählt (Pfeil vor dem Sollwert). Andere Sollwerte können danach auch angewählt und eingestellt werden.

Hinweis: Vorwahl von CV gibt die Einstellung des Spannungssollwertes frei. Gleiches gilt bei CR für den Widerstandssollwert.

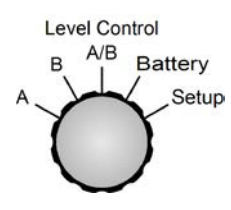

#### Wahlschalter Level Control (3)

Dient zur Wahl der Betriebsart zwischen Level **A**, **B**, **A/B** und **Battery**. Für jede Betriebsart werden andere Sollwerte verwendet. Das bedeutet, daß man in Stellung **A** für den Level **A** andere Werte für U. I usw. einstellen

kann als für Level **B**. Beim Umschalten in eine andere Regelungsart werden die Werte beibehalten, jedoch auf Standardwerte zurückgesetzt, wenn die Einstellung **Keep set values** auf **no** gesetzt wurde (siehe "7. Gerätekonfiguration"). Das Betätigen des Schalters schaltet den Lasteingang aus, mit Ausnahme bei einem Wechsel zwischen **A**->**B** bzw. **B**->**A**, damit man manuell zwischen **A** und **B** hin- und herschalten kann.

Die zuletzt eingestellten Sollwerte werden beim Ausschalten des Gerätes oder Unterspannungsfehler (Power fail) gespeichert und stehen nach dem Einschalten wieder zur Verfügung, wenn die Einstellung Keep set values = yes gewählt wurde. Bedeutung der einzelnen Schalterstellungen:

A Schaltet auf die Sollwerte für den Level A um. Diese werden nach dem Umschalten sofort gesetzt.

DE

- B Schaltet auf die Sollwerte für den Level B um. Diese werden nach dem Umschalten sofort gesetzt.
- A/B Schaltet die Last offline und aktiviert den Pulsbetrieb (frequenzbehafter, automatischer Wechsel zwischen Level A und B).
- Battery Schaltet die Last offline und aktiviert den Batterietestmodus.
- Setup Schaltet die Last offline und aktiviert das Einstellungs-Menü. Hier können geräte- bzw. schnittstellenspezifische Einstellungen gemacht werden.

Mehr zu den Betriebsarten in Abschnitt "6.7 Benutzung von Level A und Level B".

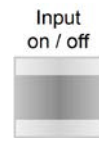

### Taster Input on/off (4)

Dient zum Ein- und Ausschalten des Lastbetriebes (Lasteingang ein/aus). Der ausgeschaltete Zustand wird mit **Standby** im Display angezeigt. Das Einschalten des Lastbetriebes kann durch bestimmte Umstände verhindert werden,

zum Beispiel wenn eine Überspannung auftritt oder ein anderer Fehler vorliegt oder das Gerät über die analoge bzw. digitale Schnittstelle ferngesteuert wird.

Im Batterietestmodus wird im ausgeschalteten Zustand zusätzlich die Zeitzählung pausiert bzw. im eingeschalteten Zustand fortgeführt.

Der Taster dient zusätzlich zum Quittieren der Alarmanzeige im Display. Nach dem Quittieren verschwindet die Alarmanzeige, sofern kein Fehler mehr aktuell ist, und der Taster kann den Eingang wie gehabt freigeben.

Im Remotebetrieb, d.h. Steuerung über eine digitale Schnittstellenkarte, kann der Zustand "Remote" durch Drücken der Taste von >3s zwangsweise beendet werden.

Neu ab Firmware 5.01: in der Betriebsart "Battery" werden bei ausgeschaltetem Eingang durch Drücken des Tasters >3s die Zählwerte der Zeit und Ah auf 0 zurückgesetzt.

Selection

### Drehknopf Selection (5)

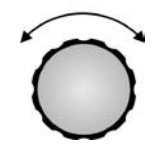

Dieser Drehknopf hat keinen Endanschlag. Mit jeder Drehung (= ein Rastschritt) wählt **Selection** ein anderes Element in der Anzeige zum Einstellen bzw. im Einstellungs-Menü einen anderen Parameter an. Vor dem einzustellenden Wert wird ein Pfeil (->) plaziert.

Die Anwahl erfolgt bei Rechtsdrehung in der Reihenfolge "links oben -> links unten -> rechts oben -> rechts unten".

Bei Linksdrehung bewegt sich der Pfeil in umgekehrter Reihenfolge.

In der Betriebsart **Level A/B** oder im Einstellungs-Menü sind mehrere "Seiten" anwählbar. Dort erscheinen am rechten Rand der Anzeige zwei auf und ab zeigende Dreiecke, die symbolisieren sollen, daß hier noch weitergeschaltet werden kann. Wenn man durch Links- oder Rechtsdrehung am Ende angekommen ist, springt der Pfeil wieder zurück auf die erste bzw. letzte Einstellseite.

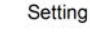

#### Drehknopf Setting (6)

Dieser Drehknopf hat keinen Endanschlag. Mit jeder Drehung (= ein Rastschritt) ändert **Setting (6)** den Sollwert bzw. den Parameter (im Einstellungs-Menü), der mit dem Drehknopf **Selection (5)** ausgewählt wurde.

Es gilt: je schneller man den Geber dreht, desto schneller wird der Sollwert erhöht

oder verringert, die Schrittweite erhöht sich dabei. Mit langsamen Dreh-bewegungen kann also der Sollwert in kleinen Schritten verändert werden und mit schnellen Drehbewegungen in großen Schritten.

Wird durch das Drehen der untere oder obere Grenzwert des Sollwertes erreicht, bleibt der Sollwert auf dem Grenzwert stehen, bis er durch Drehen in entgegengesetzte Richtung wieder verändert wird.

#### 6.3 Gerät einschalten

Das Einschalten des Gerätes geschieht über den Netzschalter. Nach dem Einschalten des Gerätes werden in der Anzeige der Gerätetyp und die Firmwareversion ausgegeben.

Nachdem das interne System überprüft und hochgefahren ist, stellen sich, jenachdem wie die Einstellung **Keep** set values gewählt wurde, die letzten Sollwerte wieder her oder Standardsollwerte ein. Der Lasteingang ist nach dem Einschalten des Gerätes stets offline, also aus.

#### 6.4 Ein- und Ausschalten des Eingangs

Durch Betätigung des Tasters **Input on/off (4)** wird der Lasteingang eingeschaltet, sofern dies für den momentanen Zustand freigegeben ist, und die Last beginnt, im Lastbetrieb zu arbeiten.

Nochmaliges Betätigen des Tasters schaltet den Lasteingang aus.

Der Eingang kann auch durch den Pin "REM-SB" der analogen Schnittstelle (Pin = low) <u>ausg</u>eschaltet werden, wenn er vorher eingeschaltet war. Einschalten über diesen Pin geht nicht, wenn er vorher aus war.

Wenn der Lasteingang ein ist, werden alle vier Istwerte von Strom, Spannung, Leistung und Widerstand auf der linken Display-Hälfte angezeigt.

Ist der Lasteingang aus, dann wird nur der Istwert der Eingangsspannung angezeigt, da in diesem Zustand keine sinnvollen Istwerte für Strom, Leistung und Widerstand vorhanden sind. Im Batterietestmodus wird durch das Betätigen des Tasters außerdem die Zeitmessung gestoppt bzw. wieder gestartet. Das Einschalten des Lastbetriebes kann durch bestimmte Umstände verhindert werden. Zum Beispiel wenn eine Überspannung auftritt oder ein anderer Fehler vorliegt oder das Gerät über die analoge bzw. digitale Schnittstelle ferngesteuert wird.

Der Aus-Zustand des Einganges wird so angezeigt:

| 13.40   | Batt-> | 45.50A |
|---------|--------|--------|
| Standby | Ulow   | 12.5V  |

| Bild | 8 |
|------|---|
|------|---|

#### 6.5 Sollwerte einstellen

Hinweis: Sollwerte, die bei der mit Schalter **Mode (2)** aktuell gesetzten Regelungsart nicht verändert werden dürfen, werden nicht angezeigt und können auch nicht angewählt werden.

Sollwerte können am Gerät eingestellt werden, wenn in der Anzeige der Status **External mode** oder **Remote mode** <u>nicht</u> angezeigt wird.

#### a) Zu stellenden Sollwert auswählen

In den Betriebsmodi **A**, **B**, **A/B** und **Battery** wird durch Drehen von **Selection (5)** der einzustellende Sollwert ausgewählt.

Im Einstellungs-Menü (Schalter "Level Control" in Stellung **Setup**) wird hierbei ein anderer Parameter zum Einstellen ausgewählt. Siehe auch "7.1 Das Einstellungs-Menü".

#### b) Sollwert einstellen

Mit **Setting (6)** wird der zuvor mit **Selection (5)** ausgewählte Sollwert eingestellt. Es gilt: je schneller man den Geber dreht, desto schneller wird der Sollwert erhöht oder verringert. Mit langsamen Drehbewegungen kann also der Sollwert in kleinen Schritten verändert werden und mit schnellen Drehbewegungen in großen Schritten. Wird durch das Drehen der untere oder obere Grenzwert des Sollwertes erreicht, bleibt der Sollwert auf dem Grenzwert stehen, bis er durch Drehen in entgegengesetzte Richtung wieder verändert wird.

Wichtig! Es gilt, daß im Level A/B-Betriebsmodus der Level A immer größer (oder gleich) sein muß als Level B! Daraus ergibt sich, daß Level B nach oben hin nur bis zum Wert von Level A eingestellt werden kann und Level A nach unten hin nur bis zum Wert von Level B.

#### 6.6 Regelungsarten vorwählen

Mit dem Drehschalter **Mode (2)** wird die Regelungsart der Last vorgewählt. Es stehen vier Regelungsarten zur Auswahl: **CC, CV, CP** und **CR**. Die Sollwerte bestimmen später das tatsächliche Regelungsverhalten.

**CC** bedeutet Konstantstrombetrieb. Dabei sind nur die Sollwerte für den Strom und für die Leistung veränderbar. In dieser Regelungsart wird der Eingangsstrom auf den eingestellten Stromsollwert ausgeregelt und gehalten (Stromregelung), sofern die Stromquelle in der Lage ist, den Strom zu liefern. Die Einstellung für die Leistung kann, je nach Wert, die aufzunehmende Leistung und somit den Strom zusätzlich begrenzen.

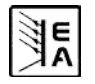

Ein Wechsel der Regelungsart auf **CC** setzt den zuletzt einstellten Sollwert für Leistung auf Maximum und den Sollwert für den Strom auf 0, wenn in den Einstellungen der Parameter **Keep set values** auf **no** gestellt wurde. Bei Auswahl **yes** werden die zuletzt eingestellten Sollwerte weiter benutzt. Siehe auch "7.1 Das Einstellungs-Menü".

**CV** bedeutet Konstantspannungsbetrieb. Hierbei sind die Werte für Spannung, Strom und Leistung veränderbar. In dieser Regelungsart wird die Eingangsspannung auf den vorgegebenen Wert begrenzt, indem die Last die Stromquelle strommäßig so stark belastet, daß deren Spannung auf den an der Last eingestellten Wert zusammenbricht. Ist die speisende Einheit in der Lage, mehr Strom zu liefern als der Stromnennwert der Last beträgt, dann kann der Spannungssollwert nicht erreicht werden.

Ein Wechsel der Regelungsart auf **CV** setzt die Sollwerte für Spannung, Strom und Leistung auf Maximum, wenn in den Einstellungen der Parameter Keep set values auf **no** gestellt wurde. Bei Auswahl **yes** werden die zuletzt eingestellten Sollwerte weiter benutzt. Siehe auch "7.1 Das Einstellungs-Menü".

*Hinweis:* die CV-Regelungsart ist für den Batterietest nicht zulässig, daher wird bei Wahl von CV für den Batterietest eine Fehlermeldung angezeigt.

**Hinweis:** der Spannungssollwert, der der Regelungsart CV zugeordnet ist, muß in den anderen Regelungsarten auf 0 gesetzt sein. Daher ist er bei der manuellen Bedienung in CC, CP oder CR nicht anwähl- und einstellbar. Bei Fernsteuerung über digitale Schnittstelle kann der Spannungssollwert aber gesetzt werden. Bei Fernsteuerung über analoge Schnittstelle muß der Spannungssollwert sogar vorgegeben werden. Allerdings wird empfohlen, für einen normalen Betrieb von CC, CP oder CR diesen Sollwert auf 0V zu setzen, z. B. über eine Brücke nach AGND.

**CP** bedeutet Konstantleistungsbetrieb. Hierbei sind die Werte für Leistung und Strom veränderbar. In dieser Regelungsart wird die Spannungs- oder Stromquelle soweit belastet, bis sich die gewünschte Leistung aus der Eingangsspannung und dem einfließenden Strom nach P = U \* I ergibt. Ist die Eingangsspannung so niedrig, daß der einfließende Strom den Nennstrom des Gerät übersteigt, kann die Leistung nicht erreicht werden. Gleichzeitig wird die Strombegrenzung aktiv. Dies gilt auch für einen zu niedrigen einfließenden Strom bei konstanter Eingangsspannung bis zum Nennwert. Auch hier kann die gewünschte Leistung nicht erreicht werden.

Ein Wechsel der Regelungsart auf **CP** setzt den Sollwert für Strom auf Maximum und den der Leistung auf 0 zurück, wenn in den Einstellungen der Parameter **Keep set values** auf **no** gestellt wurde. Bei Auswahl **yes** werden die zuletzt eingestellten Sollwerte weiter benutzt. Siehe auch "7.1 Das Einstellungs-Menü". **CR** bedeutet Konstantwiderstandsbetrieb, aufgeteilt in zwei Bereiche. Für die jeweiligen Werte siehe technische Daten.

*Hinweis*: Die CR-Regelungsart ist nur aktiv, wenn der Wahlschalter **Mode** auf einem der beiden Widerstandsbereiche steht.

Beide Bereiche verhalten sich gleich, unterscheiden sich beim Einstellen des Sollwertes lediglich durch eine höhere Genauigkeit des kleineren Widerstandbereiches. Hierbei sind die Werte für Strom, Leistung und Widerstand veränderbar.

In dieser Regelungsart wird die Spannungs- oder Stromquelle soweit belastet, bis sich aus dem Verhältnis von angelegter Spannung zu einfließendem Strom der gewünschte Widerstand ergibt (R = U / I). Ist die Eingangsspannung so hoch, daß der einfließende Strom den Nennstrom des Gerät übersteigt, kann der Widerstand nicht erreicht werden. Gleichzeitig wird die Strombegrenzung aktiv. Wenn das Produkt aus angelegter Spannung und einfließendem Strom, also die Leistung, den Nennwert übersteigt, wird die Leistungsbegrenzung aktiv. Dann kann der gewünschte Widerstand auch nicht erreicht werden.

Ein Wechsel der Regelungsart auf **CR** setzt die Sollwerte für Strom, Leistung und Widerstand auf Maximum zurück, wenn in den Einstellungen der Parameter **Keep set values** auf **no** gestellt wurde. Bei Auswahl **yes** werden die zuletzt eingestellten Sollwerte weiter benutzt. Siehe auch "7.1 Das Einstellungs-Menü".

### 6.7 Benutzung von Level A und Level B Erläuterung

Die Bezeichnungen Level A und Level B stehen für zwei unterschiedliche Sätze von Sollwerten zwischen denen man hin- und herschalten kann, um z. B. einen Sollwertsprung herbeizuführen. Das geht entweder manuell mit dem Schalter **Level Control (3)** bzw. von außen über die analoge Schnittstelle mit dem Triggereingang (nur im **A/B-Betrieb**).

Es gibt für Level A und B je fünf Sollwerte, die den vier Regelungsarten zugeordnet sind. Das heißt, daß der Sollwert für den Strom der Konstantstromregelung zugeordnet ist und durch die zwei Werte A und B wahlweise bestimmt wird. Wenn zum Beispiel die Regelungsart Konstantleistung gewählt wurde, kann man durch Umschalten zwei verschiedene Sollwerte für die Leistungsbegrenzung einstellen und somit Leistungssprünge erzeugen. Bei Verwendung des A/B-Betriebes (siehe 6.7.3) geschieht das Umschalten von A nach B und umgekehrt automatisch, zusammen mit den einstellbaren Pulszeiten für A und B. Es wird dadurch ein rechteckförmiger Sollwertverlauf erzeugt, dessen Amplitude durch A und B und dessen Periodendauer und somit Frequenz durch die Summe der beiden variablen Pulszeiten von A und B bestimmt werden. Diese bestimmen daher auch den sog. Duty Cycle. Beispiel: A = 10ms, B = 90ms, dann ergeben sich 100ms Periodendauer (= 10Hz) mit einem Duty Cycle von 10%.

#### 6.7.1 Level A

Bei Auswahl der Betriebsart Level A mit dem Schalter Level Control (3) werden die Sollwerte von Level A aktiv. Dies ist allerdings nur möglich, wenn die Last nicht im Remote mode oder im External mode ist. In der Anzeige wird Level A angezeigt und ein Pfeil (->) vor den zur gewählten Regelungsart gehörenden Sollwert gesetzt, damit dieser sofort variiert werden kann.

Die anderen Sollwerte können über Auswahl mit **Selection(5)** angewählt und mit **Setting(6)** verändert werden. Welche Sollwerte veränderbar sind, hängt von der gewählten Regelungsart ab. Im Konstantleistungsbetrieb sind das z. B. der Strom und die Leistung, weil der Sollwert für den Widerstand nur im Konstantwiderstandsbetrieb zur Verfügung steht und die Spannung auf 0 gesetzt sein muß. Siehe Bild 9.

Der in diesem Modus eingestellte Sollwert bleibt bei eingeschalteter Last solange erhalten, bis er geändert wird. Auch bei Umschalten auf **Level B**, **Level A/B** oder **Batterietest**. Dies gilt nicht, wenn die Einstellung **Keep set values** auf **no** (siehe "7.1 Das Einstellungs-Menü") gesetzt ist. Dann wird der Sollwert auf einen bestimmten Wert, in Abhängigkeit von der gewählten Regelungsart, zurückgesetzt (siehe auch "6.6 Regelungsarten vorwählen").

Im Level A-Modus kann die Last auf Fernsteuerbetrieb umgeschaltet und von einem PC aus wie bei manueller Bedienung gesteuert werden.

Die zuletzt gewählte Einstellung des Schalters **"Level Control**" wird bei Wechsel in den Remote-Betrieb übernommen. Danach kann über einen entsprechenden Befehl die Betriebsart geändert werden, mit Ausnahme bei Nutzung einer GPIB-Schnittstelle (IF-G1).

#### 6.7.2 Level B

Bei Auswahl des Level B mit dem Schalter Level Control(3) wird auf den manuellen Betrieb umgeschaltet. Level B funktioniert ansonsten genau wie Level A. Nach dem Umschalten werden sofort die Sollwerte von Level B eingestellt. Im Level B-Modus kann die Last auch auf Fernsteuerbetrieb umgeschaltet werden und von einem PC aus wie bei manueller Bedienung gesteuert werden.

Die zuletzt gewählte Einstellung des Schalters **"Level Control"** wird bei Wechsel in den Remote-Betrieb übernommen.

#### 6.7.3 Level A/B (Pulsbetrieb)

Dieser Modus vereint zwei Sollwerte A und B mit zwei für A und B separat einstellbaren Pulszeiten. Diese ergeben eine Periodendauer und durch das resultierende Signal erzeugt die Last Sollwertsprünge zwischen den Sollwerten von A und B. Zusätzlich ist die Anstiegs- bzw. Abfallzeit der Sollwertsprünge einstellbar. Dies wird jedoch nur auf den Sollwert angewendet, der zur gewählten Regelungsart gehört. Es wird in der CC-Regelungsart der Stromsollwert gepulst usw., wobei die anderen Sollwerte wie sonst konstant bleiben. Siehe auch Bild 11 und Bild 12.

In dieser Betriebsart ist die Pulszeit für A dem Sollwert von Azugeordnet usw. Die Summe der Pulszeiten ergibt eine Periodendauer t, die mit f=1/t eine bestimmte Frequenz ergibt. Die Pulszeiten sind jeweils von 50us...100s einstellbar. Daraus ergibt sich eine Zeit von 100us...200s, was einer Frequenz von 10kHz...0,005Hz entspricht.

**Hinweis:** Alarme wie OV oder PF (Powerfail) (siehe Abschnitt 6.1, Punkt "Alarmmanagement"), die den Eingang abschalten, stoppen auch den Pulsbetrieb. Er kann wieder aufgenommen werden, nachdem alle Alarme quittiert wurden.

#### Externer Trigger

Die über den Triggereingang "Trigger In" (Pin 14 der analogen Schnittstelle) extern steuerbare Umschaltung zwischen A und B ist nur im Level A/B-Betrieb möglich. Die Verwendung muß im Einstellungs-Menü mit der Option **Trigger mode** freigegeben werden (siehe "7. Gerätekonfiguration"). Die Standardeinstellung ist **internal**. Durch Setzen auf **external** wird der Level-Wechsel im A/B-Betrieb auf den Triggereingang umgeschaltet. Die Einstellung für die Anstiegszeit bleibt dabei wirksam, die Pulszeiten werden allerdings durch das externe Triggersignal bestimmt. Ist der ext. Trigger aktiv, werden in der Anzeige die Pulszeiten ausgeblendet und sind nicht mehr einstellbar. Weiterhin wird "**Ext. trigger**" angezeigt.

Mit dem Drehknopf **Selection(5)** können die Sollwerte für A und B, sowie die beiden Pulszeiten für Level A und B angewählt und eingestellt werden. In der Anzeige erscheinen zur Kennzeichnung der Zugehörigkeit **A** und **B**. Bei der Auswahl des einzustellenden Wertes wird wiederum ein Pfeil (->) vor den Wert gestellt. Zusätzlich ist noch die Anstiegs/Abfallzeit für den automatischen Wechsel von A nach B (und umgekehrt) einstellbar. Diese beiden Zeiten sind gleich, daher können sie nicht für A und B getrennt eingestellt werden.

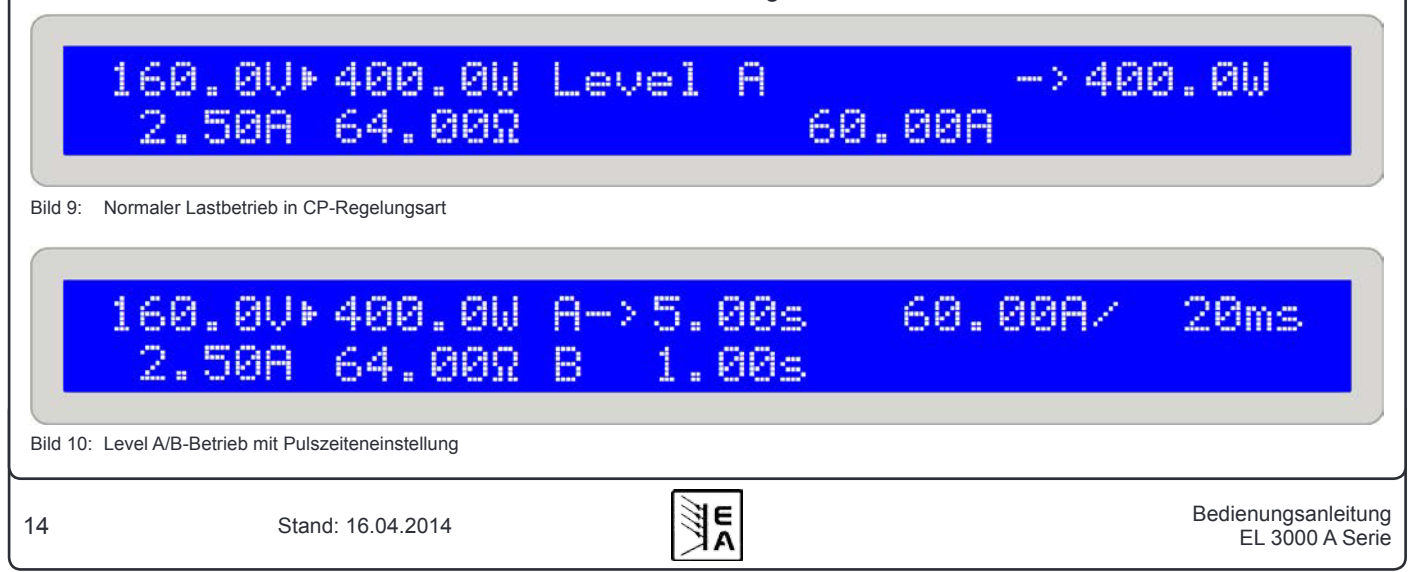

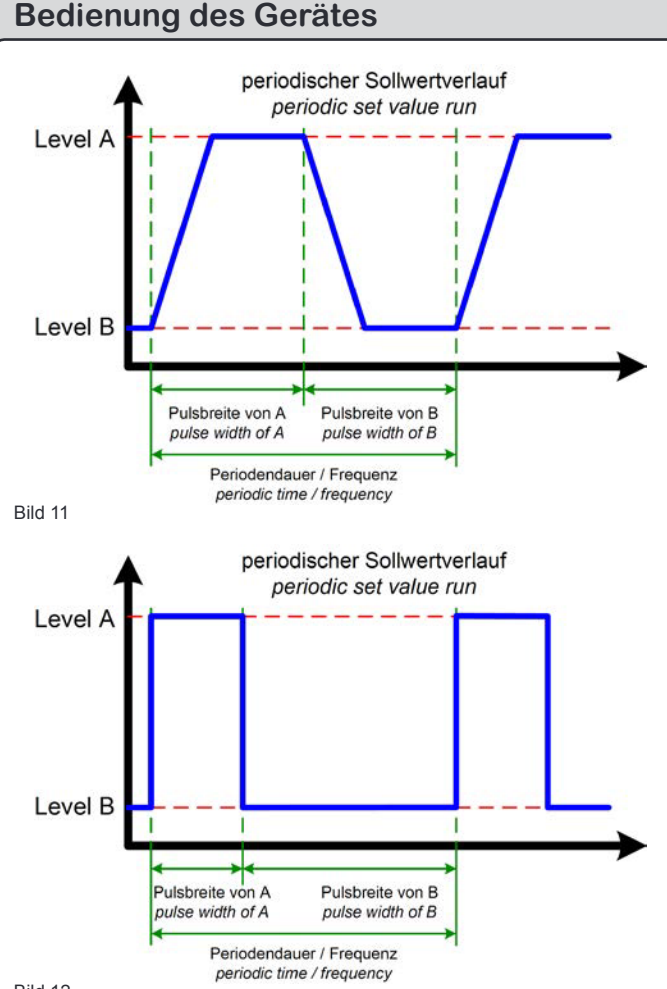

Bild 12

Die Anzeige erfolgt als Slew Rate im Format  $\Delta$ Sollwert/ $\Delta$ Zeit, also wie in Bild 10 z. B. 60A/20ms.

Der Level A/B-Betrieb wird gestartet, sobald die Last online geschaltet wird.

**Hinweis:** im Level A/B-Betrieb gilt, daß der Sollwert für Level A immer größer sein muß als der für Level B. Man kann also Level A nach unten hin nur bis Level B einstellen und Level B nach oben hin nur bis Level A. Wenn Level A sich anscheinend nicht einstellen läßt, kann es daran liegen, daß Level B auf den gleichen Wert eingestellt ist.

Bild 11 zeigt einen möglichen Verlauf einen Sollwertes (U, I, P oder R) mit einstellbarer Pulsbreite und variablen Leveln. Die Anstiegs/Abfallzeit ist einstellbar, aber für A und B gleich.

Wird die Anstiegszeit auf den Minimalwert gestellt, ergibt sich ein nahezu ideales Rechtecksignal. Bild 12 ist nur eine Verdeutlichung. Der reale Verlauf eines z. B. gepulsten Stromes bei 1kHz wird mehr oder weniger abweichen, da dieser von mehreren Faktoren abhängt bzw. beeinflußt wird. Wie z. B. das Ausregelverhalten der speisenden Quelle (Netzgerät), die Ausregelzeit der Last oder Leitungsimpedanzen etc.

Da im gepulsten Betrieb die Istwerte ebenso "pulsen" und die Anzeige sich ständig ändernde, nicht lesbare Werte anzeigt, werden die Istwerte nun nur noch bei Pulszeiten >=1s (für je A und B) angezeigt. Dann sind sie mit dem Auge gut ablesbar. Die Istwerte werden intern aber trotzdem weitaus öfter ermittelt und zwar alle paar Millisekunden. Sie können weiterhin über eine Schnittstellenkarte ausgelesen werden, sind dann aber nicht eindeutig Level A oder Level B zugeordnet, sondern können auch während des Anstiegs/Abfalls gemessen sein.

#### 6.7.4 Anstiegs- und Abfallzeit

Die Anstiegs- und Abfallzeit ist stufenlos einstellbar in einem Bereich von 30us...200ms. Die Schrittweite ist dabei nicht linear. Beide Zeiten sind gleich, siehe auch Verdeutlichung in Bild 11. Die Genauigkeit liegt bei max.  $\pm$  10%.

Die Darstellung in der Anzeige erfolgt als Anstieg bzw. Slew Rate im Format  $\Delta$ Wert/Zeit. Beispiel: der Sollwert von A wurde auf 40A gesetzt und der von B auf 20A, so wird ein Sollwertsprung von 20A in einer Zeit x, z. B. 100ms, erzeugt. Angezeigt wird dies als 20A/100ms. Der  $\Delta$ Wert ist hier an dieser Stelle nicht einstellbar.

*Hinweis:* die Pulsbreiten von Level A und B sollten stets größer als die Anstiegszeit sein, da sich sonst ein dreieckiges oder andersförmiges Sollwertsignal ergibt. So ergibt z. B. eine Pulszeit von 100ms für A und B sowie eine Anstiegs/Abfallzeit von 100ms ein Dreieckssignal mit einer Periodendauer von 200ms. Da dies bei bestimmten Anwendungen gewollt sein kann, beeinflußt die Einstellung der Anstiegszeit die Werte für die Pulsbreiten nicht.

#### 6.8 Der Batterietestmodus

#### Erläuterung

Die Betriebsart "Battery" gibt dem Anwender die Möglichkeit, eine Batterie als Spannungsquelle anzuschließen und definiert zu entladen. Dabei werden Strom und Zeit gemessen und als verbrauchte Batteriekapazität (Ah) angezeigt. Die einstellbare Unterspannungsabschaltschwelle **Ulow** bewirkt, daß die Batterie nicht tiefentladen wird. Dazu muß diese Schwelle mindestens einmal eingestellt werden. Bei Erreichen der Schwelle während des Tests wird die Last offline geschaltet (=Eingang aus), die Zeitzählung stoppt und es wird kein Strom mehr aus der Batterie entnommen. Ist die Schwelle höher eingestellt als der Istwert der Batteriespannung, kann der Test erst gar nicht gestartet werden.

#### Regelungsart wählen

Die vorgewählte Regelungsart bestimmt den einstellbaren Sollwert. Sie kann jederzeit geändert werden, auch wenn der Test bereits läuft. Dies setzt aber den Ah-Wert und den Zeitwert zurück und stoppt den Test.

#### Bedienung

Vor und während des Tests können der Sollwert der vorgewählten Regelungsart (CC, CR oder CP) und die Unterspannungsabschaltschwelle **Ulow** justiert werden. Die Auswahl des einzustellenden Wertes erfolgt mit **Selection(5)** und Justierung mit **Setting(6)**. In der Anzeige werden außerdem die beim Test ablaufende Zeit im Format Stunden:Minuten:Sekunden (HH:MM:SS), sowie die entnommene Kapazität in Ah angezeigt.

#### **Berechnung Ah-Wert**

Der Amperestunden-Wert (entnommene Ladung) berechnet sich aus dem Mittelwert der zwei letzten Strommessungen und der abgelaufenen Zeit.

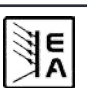

#### Test starten/pausieren/stoppen

Der Test wird mit Betätigung des Tasters **Input on/off(4)** gestartet und stoppt entweder, wenn 100 Stunden gezählt wurden oder die Batteriespannung die Abschaltschwelle unterschreitet. Eine Betätigung des Tasters **Input on/ off(4)** während des Tests pausiert den Test lediglich. Erneute Betätigung des Tasters führt den Test und die Zeitmessung fort. Ein Rücksetzen der Zeitanzeige und der angezeigten Ah-Zahl kann durch Verlassen des Batterietestmodus' oder durch Wahl einer anderen Regelungsart erreicht werden.

**Hinweis:** wird während des Batterietests die analoge Schnittstelle aktiv (Pin REMOTE = low), dann wird der Batterietest abgebrochen. Nach Beendigung der Steuerung durch die AS und wenn der Schalter "**Level Control**" noch auf "**Battery**" steht, kann der Batterietest wieder ausgeführt werden. Die Zeit- und Ah-Zählwerte sind allerdings zurückgesetzt.

*Hinweis:* wird im Batterietestmodus die Regelungsart geändert, werden alle anderen Sollwerte, die in der gewählten Regelungsart nicht vom Anwender gesetzt werden können, auf Standardwerte gesetzt, damit der Modus funktioniert. Hie r wirkt die Einstellung Keep set values somit nicht.

Im in Bild 13 gezeigten Beispiel mit gewählter CC-Regelungsart kann der gewünschte Strom von 45,5A nicht erreicht werden, weil bereits die Leistungsbegrenzung (400W-Gerät) aktiv ist.

#### Hinweis zur Zeitanzeige

Die Zeitanzeige ist nicht quartzgenau. Die Abweichung der anzeigten Zeit zur tatsächlich abgelaufenen Zeit kann 1-2s pro Stunde betragen.

#### 6.9 Bedienorte und Prioritäten

Bedienorte sind die Orte, von denen aus das Gerät bedient wird. Das kann am Gerät sein (manuell), über die analoge (external) oder digitale Schnittstelle (remote). Damit nicht beide Schnittstellen gleichzeitig auf das Gerät zugreifen wurden Prioritäten festgelegt. Es gilt: die analoge Schnittstelle hat den höchsten Rang, die digitale den mittleren und die manuelle Bedienung den geringsten. Das heißt, wenn auf "remote", also Steuerung über eine digitale Schnittstellenkarte umgeschaltet wurde, kann das Gerät nicht mehr mit den Drehschaltern und dem Taster bedient werden. Würde dann auf "external" umgeschaltet, würde "remote" abgebrochen werden und das Gerät wäre nur noch über die analoge Schnittstelle steuerbar. Um einer Software auf einem PC, die das Gerät digital steuert, anzuzeigen, daß eine andere Steuerung Vorrang hat, wird der Bedienort solange auf "lokal" festgelegt. Dann kann über "remote" nur noch lesend auf das Gerät zugegriffen werden.

#### 6.10 Reihen- und Parallelschaltung

Eine Parallelschaltung von mehreren Lasten ist möglich, wird aber von diesen Modellen nicht explizit unterstützt. Das heißt, es findet keine automatische Verteilung des Stromes bei Parallelschaltung statt. Der Anwender muß selbst dafür sorgen, daß die Geräte dabei richtig bedient bzw. angesteuert werden.

DF

Für den Parallelbetrieb wird eine Symmetrierung durch Vorgabe von gleichen Sollwerten für U, I, P und R über die Bedieneinheit oder die Schnittstellen (analog oder digital) erreicht.

Achtung!

Reihenschaltung ist aus Sicherheitsgründen nicht zulässig! Die Geräte könnten beschädigt werden.

# 13.4V⊁400.0W Batt->45.50A 29.85A 0.449Ω Ulow 12.5V

Bild 13: Batterietestbetrieb mit Stromvorgabe

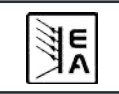

3.230Ah

Т=00:12:3

16

### 7. Gerätekonfiguration

#### 7.1 Das Einstellungs-Menü

Das Einstellungs-Menü kann nur mit dem Schalter **Level Control(3)** auf Stellung **Setup** aktiviert werden, außer bei Fernsteuerbetrieb. Solange die Last in der Betriebsart **Setup** ist, ist kein normaler Lastbetrieb möglich.

In der Anzeige werden für den Betrieb benötigte Parameter angezeigt, die mit **Selection(5)** ausgewählt und mit **Setting(6)** verändert werden können. Sind mehrere Parameter verfügbar, wird das durch zwei auf und ab zeigende Dreiecke auf der rechten Anzeigeseite markiert. Weiterhin zeigt die Anzeige auf der ersten Zeile die Kurzbezeichnung der Schnittstellenkarte, z. B. IF-U1, sofern eine im Karteneinschub bestückt ist:

Card found: IF-U1(USB) Device node: 1

#### Bild 14

Auf der zweiten Zeile werden nacheinander alle Parameter angezeigt, die man mit **Selection(5)** auswählen kann. Die Anzahl der Parameter ändert sich jenachdem ob eine Schnittstellenkarte bestückt ist oder nicht.

Es gibt folgende Einstellungsparameter:

#### Trigger mode

Wertebereich: internal, external

Standardwert: internal

Zugehörigkeit: Gerät

Bedeutung: legt fest, ob im Level A/B-Betrieb das Triggersignal, das die Umschaltung zwischen Level A und Level B bewirkt, automatisch im Gerät generiert werden soll (internal) oder über den Triggereingang der analogen Schnittstelle (external) eingespeist wird.

#### Keep set values

Wertebereich: yes, no

Standardwert: no

Zugehörigkeit: Gerät

Bedeutung: legt mit yes fest, ob beim Umschalten der Regelungsart (siehe auch "6.6 Regelungsarten vorwählen") die zuletzt eingestellten Sollwerte behalten werden sollen oder ob sie mit no jedesmal auf Standardwerte zurückgesetzt werden. Dies gilt auch für das Ausschalten

des Gerätes durch den Netzschalter bzw. bei Netzausfall.

#### **Device node**

Wertebereich: 1...30

Standardwert: 1

Zugehörigkeit: Schnittstellenkarten

Bedeutung: stellt die Geräteadresse (engl. *device node*) ein, die zur Kommunikation mit dem Gerät über eine digitale Schnittstellenkarte benötigt wird. Es können bis zu 30 Geräte von einem PC aus gesteuert werden. Bei einem Bus wie CAN oder GPIB darf jede Adresse nur einmal vergeben sein.

#### CAN Baud rate

Wertebereich: 10kBd, 20KBd, 50kBd, 100kBd, 125kBd,

250kBd, 500kBd, 1MBd

Standardwert: 100kBd

Zugehörigkeit: CAN-Schnittstellenkarte IF-C1

Bedeutung: legt die Übertragungsgeschwindigkeit (Baudrate) für die CAN-Übertragungsstrecke fest. In einem CAN-Bus müssen alle Geräte die gleiche Baudrate verwenden.

CAN ID System (ab Firmware 5.01)

Wertebereich: normal, Vector

Standardwert: normal

Zugehörigkeit: CAN-Schnittstellenkarte IF-C1

Bedeutung: hiermit wählt der Anwender aus, ob bei CAN zwei CAN-IDs nach dem bisherigen System (normal) oder drei CAN-IDs (Vector) verwendet werden. Bei Einstellung normal bilden sich die dem Gerät zugehörigen CAN-IDs wie bisher aus Device node und Relocatable ID (siehe auch externes Schnittstellenhandbuch wegen der Berechnung). Bei Einstellung Vector werden dem Gerät drei aufeinanderfolgende CAN-IDs zugewiesen, wo die Basis-ID in 4er-Schritten im gesamten ID-Bereich (11bit, 0...2047) einstellbar ist und eine weitere ID für Broadcastzwecke definiert werden kann, die seperat von den anderen drei IDs ist.

Hinweis: je nach Einstellung normal oder Vector ändern sich die weiteren Parameter im Einstellmenü.

#### **CAN Relocatable ID**

Wertebereich: 0...31

Standardwert: 0

Zugehörigkeit: CAN-Schnittstellenkarte IF-C1

Bedeutung: legt das (verschiebbare, engl. *relocatable*) Adreßsegment fest, in dem die Geräteadresse eines CAN-Gerätes angesiedelt ist. Das heißt, selbst wenn die elektronische Last aus bestimmten Gründen zum Beispiel die Adresse 5 bekommen muß, diese aber mit einem anderen Gerät mit der gleichen Adresse kollidieren würde, kann mit der RID (kurz für: *relocatable ID*) der Adreßbereich verschoben werden, damit keine Kollision auftritt. Es sind somit theoretisch 32 x 30 verschiedene Geräteadressen auswählbar.

Hinweis: ab Gerätefirmware 5.01 im Setup nur verfügbar, wenn CAN ID System: normal gesetzt wurde (siehe oben).

CAN Base ID (ab Firmware 5.01)

Wertebereich: 0x000 (0000) ... 0x7FC (2044)

Standardwert: 0x000 (0000)

Zugehörigkeit: CAN-Schnittstellenkarte IF-C1

Bedeutung: stellt die Basis-ID für das CAN-ID-System mit drei IDs ein, wie sie für die Einstellung Vector verwendet werden (siehe oben CAN ID System). Dieses ID-System ist kompatibel zu Software der Firma Vector und kann mit sogenannten Datenbasen (\*.dbc) verwendet werden. Einstellbar in 4er-Schritten. Siehe auch weitere Dokumentation zum Vector-System, die den Datenbases beiliegt.

Hinweis: nur verfügbar, wenn CAN ID System: Vector gesetzt wurde (siehe oben).

CAN Broadcast ID (ab Firmware 5.01)

Wertebereich: 0x000 (0000) ... 0x7FF (2047)

Standardwert: 0x7FF (2047)

Zugehörigkeit: CAN-Schnittstellenkarte IF-C1

Bedeutung: die Broadcast-ID ist eine zusätzliche ID des Vector-ID-Systems. Sie dient zum Senden von Broadcastnachrichten an mehrere Geräte, deren Broadcast-IDs gleich eingestellt wurden. Diese Geräte, wenn auf dieser ID angesprochen, machen dann parallel und zeitgleich dasselbe, wie z. B. eine Stromsollwert setzen. Über diese ID können nur Sollwerte bzw. Zustände gesendet, aber nichts angefragt werden.

Hinweis: nur verfügbar, wenn CAN ID System: Vector gesetzt wurde (siehe oben).

#### **CAN Bus terminate**

Wertebereich: yes, no

Standardwert: yes (ab Firmware 5.01), sonst no

Zugehörigkeit: CAN-Schnittstellenkarte IF-C1

Bedeutung: legt fest, ob ein auf der Schnittstellenkarte befindlicher Busabschlußwiderstand aktiv wird. Dies ist nötig bei Geräten, die am Ende eines CAN-Busses sind, also auch wenn nur 1 Gerät mit dem PC verbunden ist.

Mit yes wird der Widerstand zugeschaltet, mit no abgeschaltet. Es ist keine weitere Hardware zum Busabschluß nötig.

#### **RS232 Baud rate**

Wertebereich: 9600 Bd, 19200 Bd, 38400 Bd, 57600 Bd

Standardwert: 57600 Bd

Zugehörigkeit: RS232-Schnittstellenkarte IF-R1

Bedeutung: legt die Übertragungsgeschwindigkeit der seriellen Übertragung (Baudrate) mit RS232 fest. Sofern die voreingestellte Baudrate zu hoch ist, kann sie hiermit abgeändert werden.

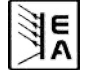

DF

## 8. Die Analogschnittstelle

### Erläuterung

Die analoge Schnittstelle, nachfolgend auch AS genannt, ist eine 15polige Sub-D-Buchse und befindet sich auf der Rückseite. Sie ist so konzipiert, daß man damit die wichtigsten Funktionen der elektronischen Last über externe Hardware (Spannungsgeber, SPS, Schalter, Relais usw.) fernsteuern kann.

Die Last muß für die Benutzung der analogen Schnittstelle umgeschaltet werden. Dies geschieht, indem Pin 7 (Remote) aktiv auf Masse (Gnd, Pin 6) gezogen wird.

Die Last zeigt darauf hin den Status an:

### External mode

#### Bild 15

### Prioritäten

Die analoge Schnittstelle hat Vorrang vor allen anderen Betriebsarten. Die Umschaltung auf AS-Steuerung kann jederzeit erfolgen. Ein eventuell aktiver Fernsteuerbetrieb über digitale Schnittstelle würde beendet bzw. ein laufender Batterietest abgebrochen. Nach der Umschaltung auf analoge Fernsteuerung werden die Sollwerteingänge der AS (siehe auch Tabelle in "8.4 Pinbelegung Analogschnittstelle") aktiviert und die Sollwerte und die Regelungsart der Last können dann nur noch außen bestimmt werden. Die Modi Level A, Level B und Level A/B können über die analoge Fernsteuerung nachgebildet werden.

Außerdem ist die Steuerung über digitale Schnittstellenkarte gesperrt, es können aber Istwerte abgefragt werden.

### 8.1 Wichtige Hinweise

Pinbelegung siehe "8.4 Pinbelegung Analogschnittstelle".

Achtung! Die Eingänge sind nicht gegen Überspannung abgesichert! Zu hohe Eingangsspannungen an der analogen Schnittstelle können Teile des Gerätes zerstören!

Daher sind folgende Punkte zu beachten:

- Bevor die Hardware, die die analoge Schnittstelle bedienen soll, verbunden wird sind alle erforderlichen Leitungen zu legen und zu überprüfen, daß die Hardware keine Spannungen >12V erzeugen kann.
- Bei Konstantwiderstandsregelung (CR) sind alle vier Sollwerte vorzugeben, in den anderen Regelungsarten reichen drei (CV, CC und CP).
- Standardmäßig ist nach Umschaltung die <u>Konstantwiderstandsregelung aktiv.</u> Wird sie nicht benötigt, so muß sie deaktiviert werden. Dazu reicht eine Brücke von Pin 12 (R-active) nach DGND (Pin 6).
- Pin 12 = Low = Widerstandsregelung aus Pin 12 = High = Widerstandsregelung aktiv

• Wenn Widerstandsregelung genutzt wird, kann der Widerstandsbereich (wie beim Schalter MODE) vorgewählt bzw. während des Betriebes umgeschaltet werden. Nichbeschaltung des Pins, also HIGH, aktiviert den kleinen Widerstandsbereich CR1. Pin 13 (R-Range) dient zur Umschaltung:

Pin 13 = Low = Bereich CR2 (groß) aktiv Pin 13 = High = Bereich CR1 (klein) aktiv

- Der Eingang Rem-SB (Remote Standby, Pin 8) überlagert die Taste **Input on/off(4)**. Das heißt, wenn die Last mit dem Pin offline geschaltet wird (Pin 8 = 0V), bleibt sie das solange, bis der Kontakt nach Masse wieder offen ist. Der Eingang funktioniert immer, also auch wenn nicht auf Betrieb über analoge Schnittstelle umgeschaltet wurde. Das gilt auch bei Fernsteuerung über digitale Schnittstelle.
- Der Ausgang VREF kann genutzt werden, um Sollwerte für die Sollwerteingänge VSEL, CSEL, PSEL und RSEL zu bilden. Zum Beispiel, wenn nur Stromregelung gewünscht ist, müssen VSEL auf **0V** und PSEL auf 10V gelegt werden und CSEL wird entweder von extern mit 0...10V gespeist oder über ein Potentiometer zwischen VREF und Masse. Siehe auch die Tabelle im Abschnitt 8.4.
- Anstiegs- und Pulszeiten, wie im Level A/B-Betrieb einstellbar, wirken hier nicht. Die Sollwerte können aber auch über einen Funktionsgenerator erzeugt und mit einer entsprechenden Signalform eingespeist werden.
- Der Triggereingang (Trigger In) hat im Betrieb über analoge Schnittstelle (External mode) keine Funktion. Das heißt, Sollwertsprünge müssen extern generiert und mittels Sollwerteingang eingespeist werden.

### 8.2 Beispielkonfigurationen

In der Tabelle sind Beispielkonfigurationen für diverse Einzel- oder Kombinationsansteuerungen. **Es gilt dabei** stets, daß Pin 7 (Remote) für den externen Betrieb immer auf 0V gezogen werden muß und Pin 12 (R-Active) dann auf 0V, wenn <u>ohne</u> Widerstandsregelung gearbeitet werden soll.

Zur Erläuterung: eine feste Vorgabe von 10V an nicht geregelten Eingängen ist nicht zwingend, diese Spannung kann auch variabel sein. Wo variable Sollwerte nicht gewünscht sind, diese am besten mit VREF (Referenz) verbinden oder ggf. mit Masse.

| Pin                          | VSEL | CSEL | PSEL | RSEL | R-active |
|------------------------------|------|------|------|------|----------|
| Spannungsregelung (CV)       | var. | 10V  | 10V  | -    | L        |
| Stromregelung (CC)           | 0V   | var. | 10V  | -    | L        |
| Leistungsregelung (CP)       | 0V   | 10V  | var. | -    | L        |
| Widerstandregelung (CR)      | 0V   | 10V  | 10V  | var. | Н        |
| Strom mit Leistung (CC+CP)   | 0V   | var. | var. | -    | L        |
| Strom mit Widerstand (CC+CR) | 0V   | var. | 10V  | var. | Н        |

"var." = ein variabler Sollwert von 0...10V, der natürlich auch gepulst sein kann, um so den **Level A/B** Betrieb nachzubilden.

 $_{\rm w}{\rm H/L^{\rm ``}}$  = High / Low, für Pegel siehe Tabelle "Pinbelegung Analogschnittstelle"

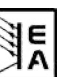

#### 8.3 Anwendungen

#### Übersicht der Pins

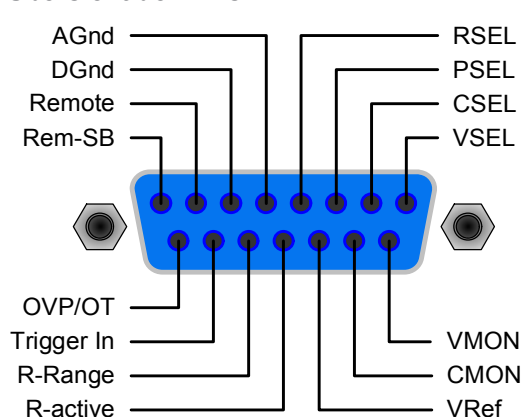

Bild 16

#### Master-Slave-Betrieb, Nachbildung

Echter Master-Slave-Betrieb ist hier nicht möglich, da die AS keine Sollwerte herausgibt. Man kann jedoch die Istwertausgänge CMON und in einigen Fällen auch VMON benutzen, um mindestens einen von den vier Sollwerteingängen anderer Lasten anzusteuern. Der oder die freibleibenden Sollwerteingänge könnten dann z.B. auf VREF gelegt werden.

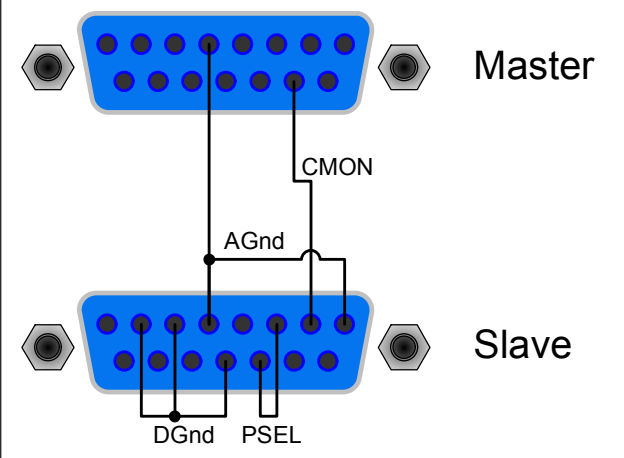

Bild 17

Da kein Leistungsistwert zur Verfügung steht, kann PSEL nicht master-gesteuert werden. Es kann aber direkt oder über ein Potentiometer auf VREF gelegt und angesteuert werden, um die Leistung zwischen 0% und 100% einzustellen. Die Eingänge **Remote** und **R-active** sind bei dem Slave/Slaves auf Masse zu legen, damit die AS aktiviert wird.

#### Eingang aus

Bild 18 zeigt die Beschaltung der AS für ferngesteuertes Ausschalten des Einganges. Diese Funktion ist immer nutzbar und erfordert <u>nicht</u> die Umschaltung auf AS-Steuerung mit Pin **Remote**. Sie kann mit anderen Anwendungen kombiniert und durch verschiedene Kontaktarten (Transistor, Relais, Schalter usw.) realisiert werden. Freigabe des Kontaktes schaltet den Eingang wieder ein (Fernsteuerung), sofern er vorher eingeschaltet war, bzw. läßt das manuelle Einschalten über die Frontbedienelemente wieder zu. REM-SB DGND

DE

#### Umschaltung auf AS-Steuerung

Ein Umschalten auf AS-Steuerung ist nur erforderlich, wenn das betroffene Gerät über die AS ferngesteuert werden soll. Bei nachgebildeter Master-Slave-Anwendung (siehe oben) muß nur der Slave/die Slaves auf AS-Steuerung umgeschaltet werden. Das Umschalten kann auch hier durch Relais, Schalter o.ä. erfolgen.

Wichtig! Es müssen bei AS-Steuerung alle Sollwerte vorgegeben werden! Der Widerstandsollwert RSEL jedoch nur, wenn Widerstandsregelung aktiviert wurde. Die Sollwerte können auch, für 100%, zum Pin VREF gebrückt werden.

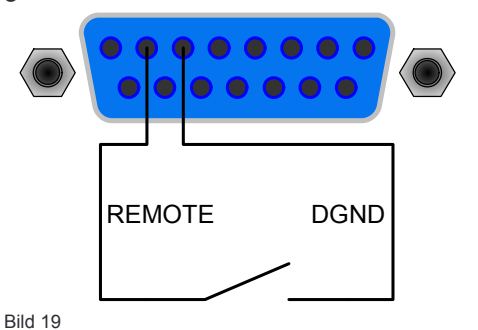

#### Fernsteuerung mit Strom und Leistung

Über je ein Poti werden die Sollwerte PSEL und CSEL auf der Referenzspannung VREF erzeugt. Die Last kann somit wahlweise in Strombegrenzung oder Leistungsbegrenzung arbeiten. Spannungssollwert VSEL auch hier auf 0V und R-active, sowie Remote auf 0V.

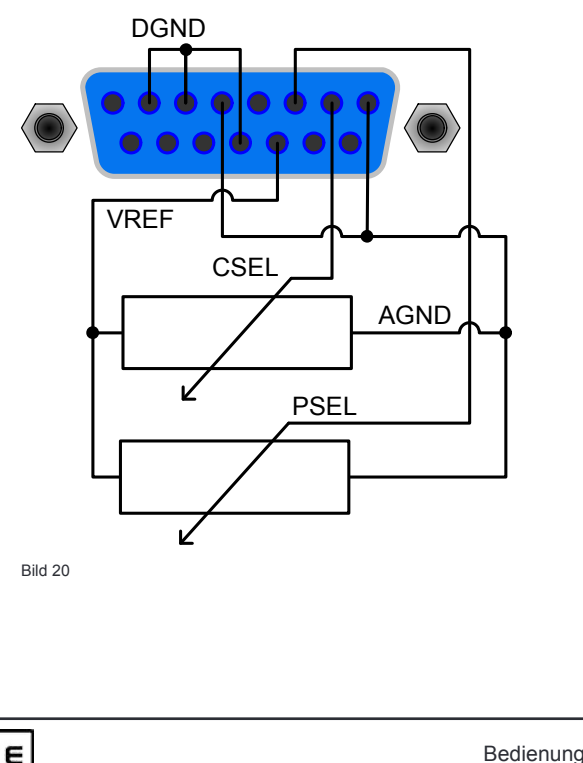

20

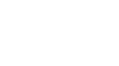

### Fernsteuerung nur mit Stromregelung

Wie im Beispiel oben, hier nur mit Strom regelbar. Die Leistung ist fest auf Maximum.

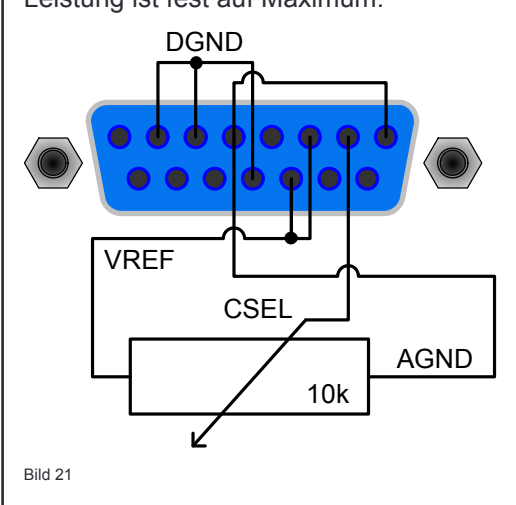

### 8.4 Pinbelegung Analogschnittstelle

| Pin | Name       | Typ² | Bezeichnung                              | Pegel                                                                           | Elektr. Eigenschaften                                                                                                    |
|-----|------------|------|------------------------------------------|---------------------------------------------------------------------------------|----------------------------------------------------------------------------------------------------|
| 1   | VSEL       | Al   | Sollwert Spannung                        | 010V, entspricht 0100% von U <sub>Nenn</sub>                                    | Genauigkeit typ. 0,1%                                                                                                    |
| 2   | CSEL       | Al   | Sollwert Strom                           | 010V, entspricht 0100% von I <sub>Nenn</sub>                                    | Eingangsimpedanz Ri > 40k…100K                                                                                                  |
| 3   | PSEL       | Al   | Sollwert Leistung                        | 010V, entspricht 0100% von P <sub>Nenn</sub>                                    |                                                                                                    |
| 4   | RSEL       | Al   | Sollwert Widerstand                      | 010V, entspricht 0100% von R <sub>Nenn</sub>                                    |                                                                                                    |
| 5   | AGND       | POT  | Bezug für Analogsignale                  |                                                                                 | Für VSEL, CSEL, PSEL, RSEL, VMON,<br>CMON, PMON und VREF                                                                        |
| 6   | DGND       | POT  | Bezug für digitale Steuersignale         |                                                                                 | Für Steuer- und Meldesignale                                                                                                    |
| 7   | Remote     | DI   | Umschaltung auf externe                  | Extern = LOW (U <sub>Low</sub> <1V)                                             | U-Bereich = 030V                                                                                                    |
|     |            |      | Steuerung                                | Intern = HIGH (U <sub>High</sub> > 4V) oder offen                               | I <sub>Max</sub> = -1mA bei 5V                                                                                                  |
| 8   | Rem-SB     | DI   | Lasteingang ein/aus                      | aus = LOW (U <sub>Low</sub> <1V)                                                | U Low to High typ. = 3V                                                                                                    |
|     |            |      |                                          | ein = HIGH (U <sub>High</sub> > 4V) oder offen                                  | Sender: Offener Kollektor gegen DGND                                                                                            |
| 9   | VMON       | AO   | Istwert Spannung                         | 010V, entspricht 0100% von U <sub>Nenn</sub>                                    | Genauigkeit typ. 0,1% bei I <sub>Max</sub> = +2mA                                                                               |
| 10  | CMON       | AO   | Istwert Strom                            | 010V, entspricht 0100% von I <sub>Nenn</sub>                                    | Kurzschlussfest gegen AGND                                                                                                    |
| 11  | VREF       | AO   | Referenzspannung                         | 10V                                                                             | Genauigkeit typ. 0,1% bei I <sub>Max</sub> = +5mA                                                                               |
|     |            |      |                                          |                                                                                 | Kurzschlussfest gegen AGND                                                                                                    |
| 12  | R-active   | DI   | Widerstandsregelung ein/aus <sup>1</sup> | R-Regelung = aus = LOW (U <sub>Low</sub> <1V)                                   | U-Bereich = 0 …30V                                                                                                    |
|     |            |      |                                          | R-Regelung = ein = HIGH (U <sub>High</sub> > 4V) oder offen                     | I <sub>Max</sub> =  -1mA bei 5V                                                                                                 |
| 13  | R-Range    | DI   | Umschaltung Widerstands-                 | $R_{nenn}$ = Widerstandsbereich 2 = LOW (U <sub>Low</sub> <1V)                  | U Low to High typ. = 3V                                                                                                    |
|     |            |      | bereich <sup>4</sup>                     | $R_{nenn}$ = Widerstandsbereich 1 = HIGH (U <sub>High</sub> > 4V)<br>oder offen | Sender: Offener Kollektor gegen DGND                                                                                            |
| 14  | Trigger In | DI   | Triggereingang <sup>3</sup>              | triggert A->B = LOW (U <sub>Low</sub> < 1V)                                     |                                                                                                    |
|     |            |      |                                          | triggert B->A = HIGH (U <sub>High</sub> >4V) oder offen                         |                                                                                                    |
| 15  | OT / OVP   | DO   | Übertemperatur/Überspannung              | OT oder OVP = HIGH (U <sub>High</sub> > 4V)                                     | Quasi-Open-Collector mit Pull-up gegen +15V                                                                                     |
|     |            |      |                                          | keine OT oder OVP = LOW (U <sub>Low</sub> < 1V)                                 | Bei 15V am Ausgang fließt max. +1,5mA<br>Kurzschlussfest gegen GND<br>(Empfänger: U <sub>Low</sub> <1V, U <sub>Hiah</sub> > 4V) |

2:

. AI = Analoger Eingang Anmerkung: Positive Ströme fließen aus der analogen Schnittstelle heraus und negative Ströme hinein.

DI = Digitaler Eingang

<sup>1</sup> benötigt einen Widerstandssollwert an RSEL

E

Bedienungsanleitung EL 3000 A Serie

Stand: 16.04.2014

DF

### 9. Schnittstellenkarten

#### Allgemeines

Die elektronische Last unterstützt verschiedene Schnittstellenkarten.

Die digitalen Schnittstellenkarten IF-R1(RS232), IF-C1(CAN) und IF-U1(USB) unterstützen ein binäres Kommunikationsprotokoll. Die IEEE-Karte IF-G1 hat ein textbasiertes Kommunikationsprotokoll nach SCPI-Standard. Alle sind für die Steuerung von 1 bis 30 Geräten per PC gedacht, wobei die Anzahl bei IEEE durch den Bus-Standard auf 30 Adressen, aber 15 Geräte maximal beschränkt wird. Die Netzwerkkarte IF-E1b bietet zum Einen über den Ethernetport dasselbe textbasierte SCPI-Protokoll wie die IEEE-Karte. Außerdem kann über den auf der Karte befindlichen USB-Port das oben erwähnte binäre Kommunikationsprotokoll verwendet werden.

#### Einstellungen für die einzelnen Karten

Die Karten erfordern unterschiedliche Einstellungsparameter. Diese sind im Abschnitt "7. Gerätekonfiguration" beschrieben.

Weitere Informationen, sowie technische Daten zu den einzelnen Schnittstellen finden Sie in deren Benutzerhandbuch.

#### Besonderheiten

Die Steuerung über die Schnittstellenkarten folgt, bei Verwendung der mitgelieferten LabView-Bausteine, den Gegebenheiten des Gerätes. Sollwerte werden auf Plausibilität geprüft und die zulässigen Werte werden ggf. erzwungen.

#### LabView

Für die Schnittstellenkarten werden fertige LabView-VIs angeboten. Diese unterstützen nahezu alle Funktionen der Geräte und werden ständig erweitert und verbessert. Neue Versionen können ggf. im Downloadbereich unserer Webseite heruntergeladen werden.

#### Programmieren in anderen Umgebungen

Die Einbindung der digitalen Kommunikationsschnittstellen in andere Entwicklungsumgebungen als LabView ist generell möglich. Das Kommunikationsprotokoll der Karten IF-U1, IF-R1 und IF-C1 (siehe auch oben) folgt keinem bestimmten Standard und stellt nur die unterste Ebene der Kommunikation dar. Es bietet somit weniger Sicherheit gegen falsche Einstellungen und Sollwerte. Dies kann zu einem Fehlverhalten des angesteuerten Gerätes führen. Eine genaue Einhaltung der Vorgaben ist daher unbedingt zu beachten und mit einzupflegen.

Einzelheiten zum Kommunikationsprotokoll finden Sie im Benutzerhandbuch zu den Schnittstellenkarten.

#### Anwendungsbeispiele

Die folgenden Grafiken zeigen nur einige der möglichen Anwendungskonfigurationen einer oder mehrerer Lasten. Gleiches gilt bei Mischkonfigurationen mit Netzgeräten.

DF

Die in Bild 23 gezeigte Konfiguration läßt auch für die RS232-Karte IF-R1 anwenden.

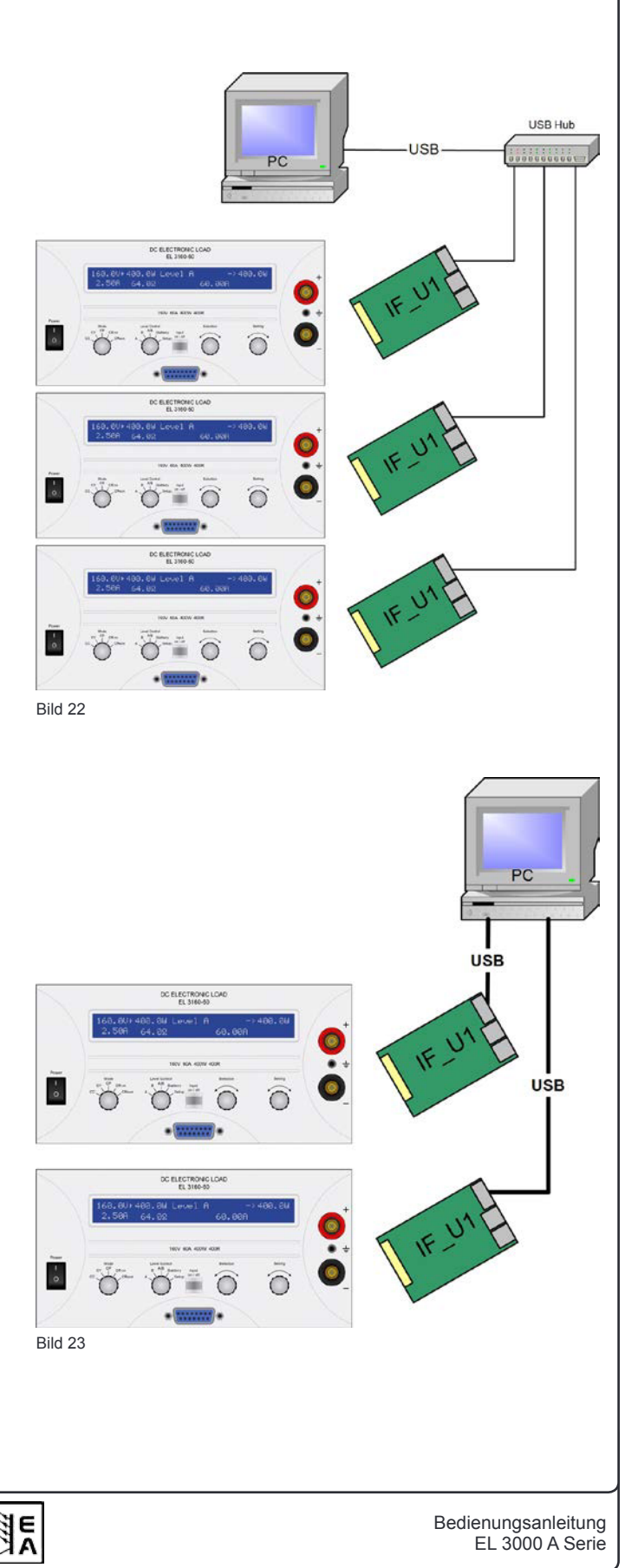

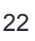

### 10. Sonstiges

### 10.1 Zubehör und Optionen

Hinweis: Detaillierte Informationen über Optionen und Zubehör sind in separaten Handbüchern bzw. auf Anfrag erhältlich.

Folgendes Zubehör ist optional erhältlich:

### a) USB-zu-Analog-Interface UTA12

Galvanisch getrennte Fernsteuerung über USB (PC-Seite) und Analogschnittstelle (im Gerät integriert).

### b) Digitale Schnittstellenkarten

Galvanisch getrennte, steck- und nachrüstbare Schnittstellenkarten für USB, RS232, CAN, GPIB/IEEE (SCPI) oder Ethernet/LAN (SCPI) sind erhältlich.

### 10.2 Firmware-Aktualisierung

Falls eine Aktualisierung der Gerätefirmware nötig sein sollte, so kann dies vom Anwender selbst erledigt werden. Dazu wird auf Anfrage eine entsprechende neue Version der Firmware sowie ein Windowsprogramm zur Verfügung gestellt, daß die Aktualisierung vornimmt.

Voraussetzung für die Aktualisierung ist eine digitale Schnittstellenkarte vom Typ IF-U1, IF-R1 oder IF-E1. Andere Schnittstellenkarten können nicht benutzt werden.

Hinweis: es können nicht alle älteren Firmwareversionen auf den aktuellsten Stand aktualisiert werden. Dies ist im Einzelfall abzuklären, weil eine Umrüstung des Gerätes erforderlich sein kann.

E

### General

### About

Elektro-Automatik GmbH & Co. KG

Helmholtzstrasse 31-33

41747 Viersen

Germany

Phone: +49 2162 / 37850

Fax: +49 2162 / 16230

Web: www.elektroautomatik.de

Mail: ea1974@elektroautomatik.de

### © Elektro-Automatik

Reprint, duplication or partly, wrong use of this user instruction manual are prohibited and might be followed by legal consequences.

# Safety instructions

- Only operate the device at a mains voltage as stipulated on the type plate
- Never insert mechanical parts, especially from metal, through the air ventilation slots
- Avoid any use of liquids of any kind in the proximity of the device, they might get into it
- Do not connect voltage sources to the device which are able to generate voltages higher than  $100V_{\text{DC}}$  (80V model) or  $180V_{\text{DC}}$  (160V model) or  $460V_{\text{DC}}$  (400V model)
- In order to equip interface cards into the slot at the rear, the common ESD provisions have to be followed
- The interface card may only be plugged and unplugged while the unit is completely switched off (mains switch OFF)
- Always observe limit and nominal values of the device when connecting a voltage source or battery, as well as when using the analogue interface
- The DC input is not fused!
- Pins AGND and DGND of the built-in analog interface connector are internally wired to the negative DC input (DC-). Thus it is not possible to ground these pins the same time DC+ input is also grounded!

|  | Table | of | contents |
|--|-------|----|----------|
|--|-------|----|----------|

| I | Г | A I |
|---|---|-----|
| I | E | IN  |

|                                                    | Page     |
|----------------------------------------------------|----------|
| 1. Introduction                                    | 27       |
| 2. Technical specifications                        | 27       |
| 2.1 Control panel                                  | 27       |
| 2.2 Device specific data                           |          |
| 3. Design                                          |          |
| 3.1 Front view                                     |          |
| 3.2 Real view                                      | 29<br>30 |
|                                                    | 20       |
| 4. General                                         |          |
| 4.2 Mains connection / Grounding                   |          |
| 4.3 Cooling                                        |          |
| 4.4 Disassembly                                    |          |
| 4.5 Temperature shutdown / Ventilation             |          |
| 4.6 Dynamic characteristics and stability criteria |          |
| 5. Installation                                    |          |
| 5.1 VISUAI Check                                   |          |
| 5.3 Terminal DC input                              |          |
| 5.4 Grounding the DC input                         |          |
| 5.5 Terminal AUX (remote sense)                    |          |
| 5.6 Interface card slot                            |          |
| 6. Handling                                        |          |
| 6.1 The display                                    |          |
| 6.2 Operating elements                             |          |
| 6.4 Switching the DC input on/off                  |          |
| 6.5 Adjusting the set values                       |          |
| 6.6 Preselecting the regulation mode               |          |
| 6.7 Usage of Level A and Level B                   |          |
| 6.7.1 Level A                                      |          |
| 6.7.2 Level B                                      |          |
| 6.7.4 Rise/fall time                               |          |
| 6.8 The battery test mode                          |          |
| 6.9 Control locations and priorities               |          |
| 6.10 Series and parallel connection                |          |
| 7. Device configuration                            |          |
| 7.1 The setup menu                                 |          |
| 8. The analogue interface                          | 41       |
| 8.1 Important notes                                |          |
| 8.2 Example configurations                         |          |
| 8.3 Sample applications                            |          |
| 0. Interface cards                                 | 5+       |
|                                                    |          |
| 10. MISCEIIaneous                                  |          |
| 10.1 Accessories and options                       | 45<br>45 |
|                                                    |          |

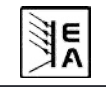

### 1. Introduction

The electronic loads of the series EL3000A are very efficient devices which offer a big variety of interesting features at a small form factor. Besides the common functionality of electronic loads you can test batteries, load voltage or current sources with a pulsed operation, where the pulse widths and the amplitude are adjustable. Or you can remotely control the device via an interface card and control and monitor nearly all its features from a PC.

The integration into existing, remotely controlled systems is made easy by using one of the interface cards. Their configuration is intuitive and is done at the device. The electronic loads can also be controlled and monitored via the additional analogue interface socket at the rear side, as well as by any other device with an analogue interface.

The device is microprocessor controlled. This results in an accurate and fast measurement and display of actual values, as well as an extended operability by many new features which wouldn't be realisable with standard analogue technology.

The modern design offers highest performance and enables space-saving conceptioning of complex and efficient applications, like for example industrial test equipment with variable powers for different demands or for demonstration and test purposes in the research and development area.

Digital control and retrofittable interface cards significantly simplify the connection to professional, industrial bus systems like CAN. Almost all features of the single systems are contained. With USB you can plug and use up to four (or more) devices to a standard PC without the need of additional hardware. With CAN you can implement the devices into existing CAN bus systems without the need to reconfigure the whole bus. Address range and transmissions speed can be selected for the particular EL 3000 A unit to meet the given requirements.

The main functions at a glance:

- Set U, I, P and R, each 0...100%
- · Battery test with Ah and time count
- Pluggable interface cards (CAN, USB, RS232, IEEE/ GPIB, Ethernet/LAN)
- · Analogue interface for external control
- Pulsed operation between two set values with adjustable pulse widths of 50µs...100s with duty cycle, and adjustable rise/fall time of 30µs...200ms
- 160V at 60A or 400V at 25A along with 400W
- · Vector software compatible CAN system

## 2. Technical specifications

### 2.1 Control panel

#### Туре

| Display:            | two line character LCD with 80 characters          |
|---------------------|----------------------------------------------------|
| Operating elements: | 2 rotary knobs, 2 rotary switches,<br>1 pushbutton |

#### **Display formats**

The nominal values determine the adjustable range.

Actual and set values are displayed all at once, as long as the currently active operation mode allows it.

#### Display of voltage values

| Resolution: | 3 or 4 digits |
|-------------|---------------|
| Formats:    | 0.0V999.0V    |

#### Display of current values

| Resolution: | 4 digits    |
|-------------|-------------|
| Formats:    | 0.00A99.99A |

### Display of power values

| Resolution: | 4 digits   |  |
|-------------|------------|--|
| Formats:    | 0.0W999.9W |  |

#### **Display of resistance values**

| Resolution: | 4 digits    |
|-------------|-------------|
| Formats:    | 0.00Ω99.99Ω |
|             | 0.00999.90  |

#### **Display of time**

The elapsed time (only battery test mode) is display in the format Hours:Minutes:Seconds (HH:MM:SS).

 Resolution:
 1s

 Range:
 1s...99h:59m:59s (99:59:59)

This time stamp can be read out via one of the pluggable interface cards, together with the pulse widths and rise time of the dynamic Level A/B operation. The dynamic values can also be set remotely.

Detailed information about this can be found in the user instruction manual of the interface cards.

#### About the device

#### 2.2 Device specific data

|                                  | EL3160-60A                                              | EL 3400-25A                                             |
|----------------------------------|---------------------------------------------------------|---------------------------------------------------------|
| Mains input                      |                                                         |                                                         |
| Mains voltage                    | 115V/230V ±10%, switchable                              | 115V/230V ±10%, switchable                              |
| Mains frequency                  | 50/60Hz                                                 | 50/60Hz                                                 |
| Mains fuse                       | M0.63A                                                  | M0.63A                                                  |
| DC input                         |                                                         |                                                         |
| Input voltage Unom               | 160V                                                    | 400V                                                    |
| Input power P <sub>nom</sub>     | 400W                                                    | 400W                                                    |
|                                  | 60A                                                     | 25A                                                     |
| Overvoltage protection threshold | 11*U                                                    | 11*U                                                    |
| max allowed input voltage        | 180V                                                    | 450V                                                    |
| Voltage control                  | 1001                                                    | 1001                                                    |
| Adjustment range                 | 0 160V                                                  | 0 400V                                                  |
| Display resolution               | 100mV                                                   | 100mV                                                   |
| Accuracy**                       | <0.1% of User                                           | <0.1% of User                                           |
|                                  |                                                         |                                                         |
| Adjustment range                 | 0 60A                                                   | 0 254                                                   |
|                                  | 10mA                                                    | 10mA                                                    |
|                                  | <0.2% of I                                              | <0.2% of L                                              |
| Power control                    | -0.270 01 Inom                                          | -0.2 /0 01 Inom                                         |
| Adjustment range                 | 0 400W                                                  | 0 400W                                                  |
| Display resolution               | 0.1\/                                                   | 0.1\\/                                                  |
|                                  | <2% of P                                                | 0.1W                                                    |
| Resistance control               | <2 /8 OI F nom                                          | 12 /8 OI F nom                                          |
| Adjustment range 1               | 0, 100                                                  | 0,400                                                   |
| Display resolution               | 10m0                                                    | 10m0                                                    |
| Display resolution               | <2% of resistance range                                 | <2% of resistance range                                 |
| Accuracy**                       | 0.3% of range of current                                | 0.3% of range of current                                |
| Adjustment range 2               | 0400Ω                                                   | 0800Ω                                                   |
| Display resolution               | 100mΩ                                                   | 100mΩ                                                   |
|                                  | <2% of resistance range +                               | <2% of resistance range +                               |
| Accuracy**                       | 0.3% of range of current                                | 0.3% of range of current                                |
| Dynamic values                   |                                                         |                                                         |
| Current rise and fall time***    | <50us                                                   | <50us                                                   |
| Levels                           | 2 adjustable levels per control mode                    | 2 adjustable levels per control mode                    |
| Times (pulsed operation)         | 2 adjustable, 50us100s                                  | 2 adjustable, 50us100s                                  |
| Rise/Fall time                   | adjustable, 30us200ms                                   | adjustable, 30us200ms                                   |
| Accuracy**                       | <10%                                                    | <10%                                                    |
| Trigger input*                   | yes, for external level switching                       | yes, for external level switching                       |
| Battery test feature             |                                                         |                                                         |
| Modes                            | Current/Power/Resistance                                | Current/Power/Resistance                                |
| Battery protection               | Discharge threshold voltage adjustable                  | Discharge threshold voltage adjustable                  |
| Display                          | Time and comsumed battery capacity                      | Time and comsumed battery capacity                      |
| Display                          | 2 x 40 characters, illuminated                          | 2 x 40 characters, illuminated                          |
| Analogue interface*              |                                                         |                                                         |
| Set value inputs                 | 010V for U / I / P / R (0100%)                          | 010V for U / I / P / R (0100%)                          |
| Monitor outputs                  | 010V for U / I (0100%)                                  | 010V for U / I (0100%)                                  |
| Control signals                  | internal/external, Input on/off, R-Mode 10/400 $\Omega$ | internal/external, Input on/off, R-Mode 40/800 $\Omega$ |
| Error signals                    | Overvoltage / Overtemperature                           | Overvoltage / Overtemperature                           |
| Outputs                          | Reference voltage                                       | Reference voltage                                       |
| Cooling                          |                                                         |                                                         |
| Туре                             | Temperature controlled fans                             | Temperature controlled fans                             |
| Ambient temperature              | 050°C                                                   | 050°C                                                   |
| Terminals                        |                                                         |                                                         |
| Load input                       | Front side, safety sockets                              | Front side, safety sockets                              |
| Sense input                      | Rear side, 4pole screw clamp                            | Rear side, 4pole screw clamp                            |
| Trigger output                   | Rear side, 4pole screw clamp                            | Rear side, 4pole screw clamp                            |
| Analogue interface               | Front side, 15pole Sub-D socket                         | Front side, 15pole Sub-D socket                         |
| Dimensions W x H x D             | 240 x 120 x 300mm                                       | 240 x 120 x 300mm                                       |
| Weight                           | 6kg                                                     | 6kg                                                     |
| Article number                   | 35 320 200                                              | 35 320 201                                              |
| Supported interface cards        | CAN, USB, RS232, GPIB, Ethernet                         | CAN, USB, RS232, GPIB, Ethernet                         |

\* for technical specification see section "8. Analogue interface"

\*\* Accuracy is defined as the max. allowed difference between actual value and set value, always related to the nominal value.

Example: nom. value is 60A and accuracy is given with 0.2%. A set value of 20A may thus result in an actual value of 19.88A...20.12A.

\*\*\* Rise and fall time are defined at 10%...90% and 90%...10% of the nominal value

All single values, which specify a tolerance are typical values

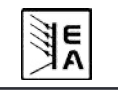

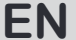

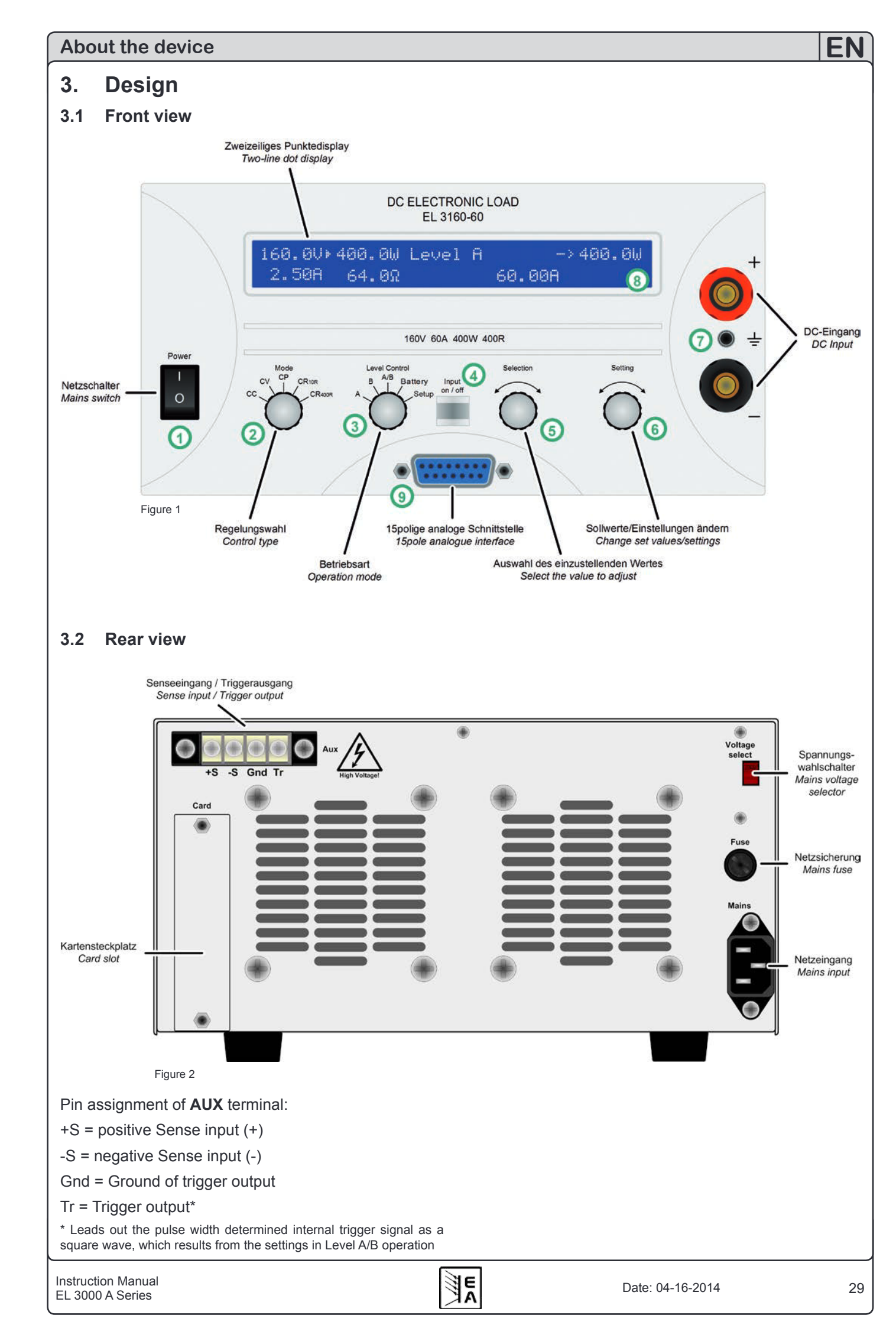

#### 3.3 Scope of delivery

1 x Electronic load

1 x Printed user instruction manual

1 x Mains cord

### 4. General

#### 4.1 Prologue / Warning

This user instruction manual and the device are intended to be used by users who know about the principle of an electronic load. The handling of the device should not be left to persons who are unaware of the basic terms of electrotechnology, because these are not described in this manual. Inappropriate handling and non-observance of the safety instructions may lead to a damage of the device or loss of warranty!

#### 4.2 Mains connection / Grounding

The unit is grounded with the mains cord. Thus the unit may only be operated at a mains socket with grounding contact. This must not be interrupted by an extension cable without earth conductor!

#### 4.3 Cooling

The air inlets on the front and the air outlets at the rear have to be kept clean to ensure proper cooling. Take care of at least 20cm distance (at the rear) to any surrounding objects in order to guarantee unimpeded air flow.

Caution! Hot air can emerge from the air outlets!

#### 4.4 Disassembly

**Warning!** The unit must not be opened and repaired by the user.

When opening the unit or removing parts from the inside with tools there is risk of electric shock by dangerous voltages. Open the unit only at your own risk and disconnect it from the mains before.

Any servicing or repair may only be carried out by trained personnel, which is instructed about the hazards of electrical current.

#### 4.5 Temperature shutdown / Ventilation

The device is equipped with temperature controlled fans which are permanently running. At higher temperatures, the RPM will increase and result in a certain noise development.

In case of overheating the device is automatically switched offline (standby). After cooling down to the allowed temperature range it is automatically switching online again.

The error remains indicated in the display until it is acknowledged by using the "Input on/off" button or pin REM-SB of the analogue interface (while in remote control) or read out via digital interface by a command. An internal error buffer stores up to three different alarms and is purged when read.

#### 4.6 Dynamic characteristics and stability criteria

The electronic load is characterised by short rise and fall times of the current, which are achieved by a high bandwidth of the internal regulation circuit.

In case of testing sources with own regulation circuits at the load, like for example power supplies, a regulation instability may occur. This instability is caused if the complete system (feeding source and electronic load) has too little phase and gain margin at certain frequencies.  $180^{\circ}$ phase shift at > 0dB amplification fulfills the condition for an oscillation and results in instability. The same can occur when using sources without own regulation circuit (eg. batteries), if the connection cables are highly inductive or inductive-capacitive.

The instability is not caused by a malfunction of the load, but by the behaviour of the complete system. An improvement of the phase and gain margin can solve this. In practice, a capacity is directly connected to the DC input of the load. Recommended is  $1\mu$ F, for slower systems some  $100\mu$ F can be necessary.

The regulation circuit is physically unable to regulate the internal resistance to 0, which also prevents maximum input current at very low input voltage. See the illustrations below for clarification. The first one depicts that at least 1,7V input voltage is required for maximum current.

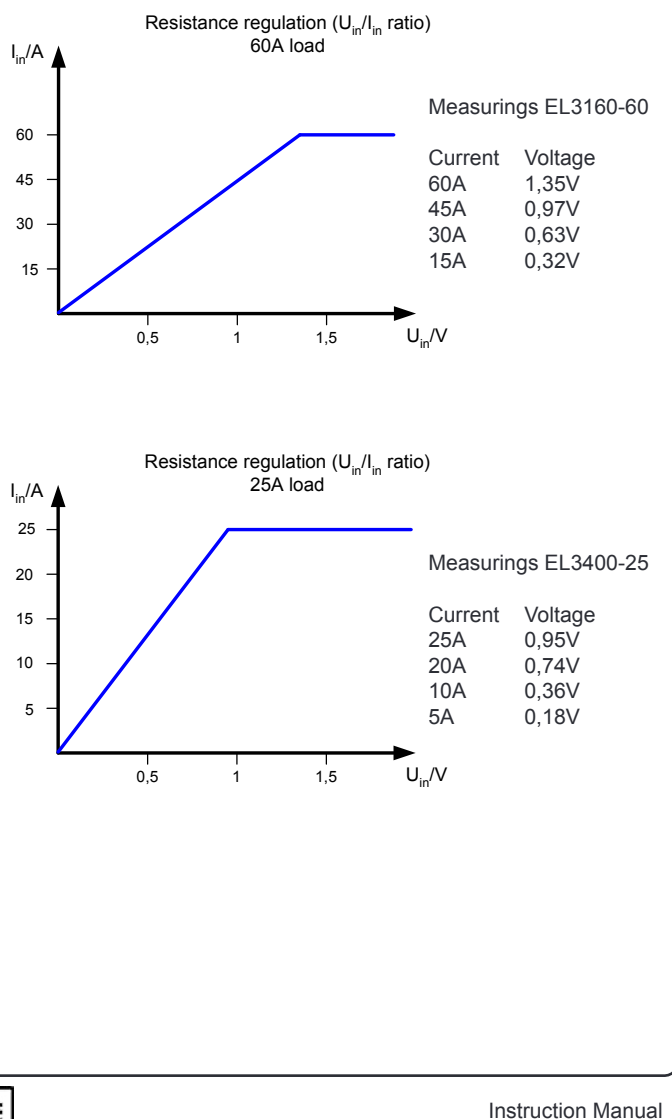

### 5. Installation

### 5.1 Visual check

After receipt, the unit has to be checked for signs of physical damage. If any damage can be found, the unit may not be operated. Also contact your dealer immediately.

### 5.2 Mains connection

The mains connection is done with the included mains cord.

The plug is a 10A mains plug as IEC 320 version. The mains cord has a length of about 1.5m and a cross section of 3 x 0.75mm<sup>2</sup>.

The unit is fused with a 5 x 20mm safety fuse (M0.63A), which is accessible at the rear side

### 5.3 Terminal DC input

The load input is located at the front side of the device. The connection to any feeding source is done here by Büschel plugs or screw & clamp. Always take care for correct polarity! Only DC voltages allowed!

The input is **not** fused. In order to prevent damages by the feeding source always observe the nominal values of the electronic load! If necessary, install an extra fuse between load and source, especially when discharging batteries.

The cross section of the load cables depend on the current input. We recommend to use

up to **25A**: 2 x 1mm<sup>2</sup> or at least 1 x 4mm<sup>2</sup>

up to **60A**: 2 x 6mm<sup>2</sup> or at least 1 x 16mm<sup>2</sup>

per cable (flexible wire).

### Attention!

Max. current via the 4mm safety plug contacts 32A!

### 5.4 Grounding the DC input

The inputs "+" und "-" are not grounded, so that **one** of them may be grounded, if necessary.

Attention! When grounding one of the input poles always check if one of the output poles of the source (eg. power supply) is also grounded. This could result in a short-circuit!

### 5.5 Terminal AUX (remote sense)

The remote sense feature is wired at terminal **AUX**.

In order to compensate voltage drops over the load cables (max. 1.1V per line) between feeding source and consumer, the load can measure the voltage at the source via the remote sense input poles at the terminal **AUX** and regulates accordingly.

The terminal furthermore leads out a trigger signal via the pins TRIG and GND. More information about the trigger signal in section "6.7.3 Level A/B (pulsed operation)".

The connection is done with correct polarity at the rear side of the device at the terminal **AUX**, at pin 1 (+ Sense) and pin 4 (–Sense). Recommended cross section:  $0,2mm^2 - 2,5mm^2$  flexible wire with cable end sleeves.

### 1 Attention!

(+) Sense must only be connected to (+) output and (-) Sense must only be connected to (-) output of the feeding source. Else both device might get damaged.

### 5.6 Interface card slot

The unit can be equipped with an optional, digital interface card. The slot to insert the card is located at the rear side. Further information about the interface cards can be found in section 9., as well in the external instruction manual of the interface cards.

### 6. Handling

For an overview of all operating elements also see section 3.1.

### 6.1 The display

This is an overview of the two line display and its layout. The left side always shows actual values while the load input is switched on:

#### Istwerte und Regelungsart Actual values and control mode

#### Alarm management

The signals **Overvoltage**, **Overtemperature** or **Power fail** indicate the presence of an alarm situation.

A **power fail** alarm occurs if the mains input voltage is too low. An **overvoltage** alarm is indicated if the overvoltage limit for the DC input has been exceeded (see "2.2 Device specific data" for the limit).

Sollwerte, Fehler und weitere Messwerte Set values, errors and further values

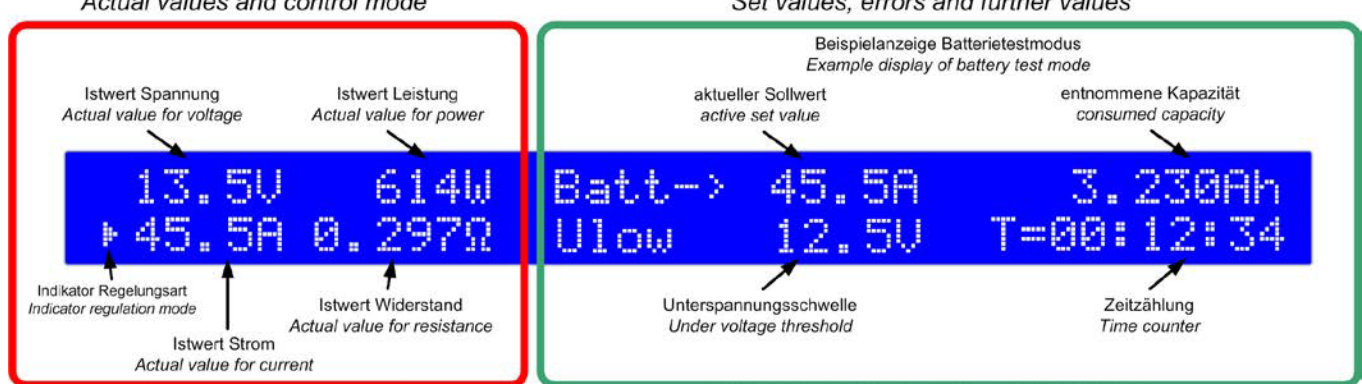

#### Figure 3

The **indicator** for the regulation mode(a triangle) appears next to the actual value, which is related to currently active regulation mode of the load. This can differ from the chosen regulation mode if a nominal value has been exceeded. The current or power limitation have priority over the voltage or resistance limitation here. That means, that the load will change into constant current limitation as soon as the nominal current value has been reached. The triangle will indicates it.

In standby (load input off), the status **Standby** is displayed and only the actual value of voltage is shown:

| 13.40   | Batt-> | 45. | 5A |
|---------|--------|-----|----|
| Standby | Ulow   | 12. | 5V |

#### Figure 4

Various texts in the right half of the display indicate different operation modes or errors:

### Remote mode (Level-A) Card type: USB

#### Figure 5

This text appears if the load was set to remote control operation (**Remote mode**) via the optional interface card. This is possible in the modes **Level A**, **B** and **A**/**B**.

### External mode

#### Figure 6

The text **External mode** indicates, that the control of the load was switched to the analogue interface. The set values can not be adjusted at the device anymore in this mode. For detailed information see section "8. The analogue interface".

Both alarms switch the load input off. After removal of the cause it can be put online again. An **overtemperature** alarm occurs on internal overheating of the device and will temporarily switch off the DC input, until the power stage has cooled down again.

Alarm indications remain in the display until acknowledged. The purpose is to inform the user that an alarm is either active or already gone. Example:

### External mode Overvoltage (gone)

#### Figure 7

An active alarm has priority over a gone alarm. If two alarms are active, then **overvoltage** has priority over **overtemperature** and this one over **power fail** in the display.

Only alarms with status "(gone)" can be acknowledged. Acknowledging is either done with the pushbutton "Input on/off" or by reading the internal alarm buffer via a digital interface card. The buffer is cleared after reading, if no alarm is currently active.

In analogue remote control, alarms also have to be acknowledged by pulling pin REM-SB to low, i.e. switching the input off. If the input is already off while the alarm occurs, it will automatically acknowledge an alarm with status "(gone)".

Note: with interface card GPIB plugged, the internal alarm buffer is continuously read by the card and will thus automatically acknowledge gone errors, so these are not displayed anymore. Via SCPI command, errors with status "(gone)" are not returned, only active errors. When using an Ethernet card, alarms like these are not returned at all.

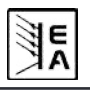

#### 6.2 Operating elements

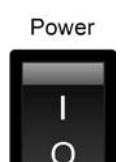

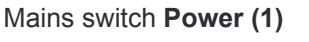

Is used to switch the device on or off.

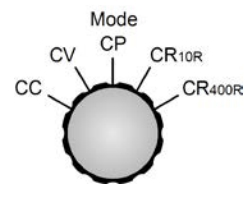

#### Selector Mode (2)

Is used to preselect the regulation mode in which the device shall work. The different regulation modes effect each other. As soon as actual values reach set values, the

regulation mode changes. This can, for example, lead to a dominance of the constant power control (CP), even if the constant current control (CC) is set as active mode. The currently active regulation mode is indicated in the display. More about the different regulation modes in section "6.6 Preselecting the regulation mode".

Following regulation modes are selectable:

- CC Constant current regulation
- CV Constant voltage regulation
- **CP** Constant power regulation
- **CR**<sub>10R</sub> Constant resistance regulation in range 1\*

**CR**<sub>400R</sub> Constant resistance regulation in range 2\*

#### \*the shown range values are examples

The switchover of the regulation mode switches the load input off and the set value that is related to the currently chosen regulation mode is addressed for adjustment (arrow in front of the value). Other set values can also be accessed and adjusted in the described manner.

Note: Preselection of CV enable adjustment of the voltage set value. Same applies for the resistance value and CR.

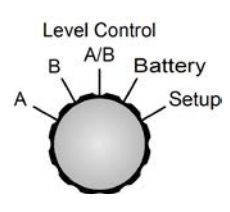

#### Selector Level Control (3)

Is used to select the operation mode between normal operation mode (**A** and **B**), pulsed mode (**A**/**B**) and battery test mode. All 4 modes have an own set of set values. That means, that you can adjust different set va-

lues for U, I, P etc. for **A** than for **B**. When selecting a different regulation mode with **Mode(2)** the set values will be reset to certain default values, if the setting **Keep set values** is set to **no** (see "7. Device configuration" for details). Using **Level Control(3)** switches the load input off, except if changed from **A**->**B** or **B**->**A**, because these positions are used to manually switch between the two levels.

The most recent set values are stored inside the unit when the unit is switched off or at mains undervoltage (power fail), and are restored after switching it on again, if the setting Keep set values = yes has been chosen. Explanation of the selector positions:

- A Switches to the set values of Level A. These values become instantly active and can be changed now.
- **B** Switches to the set values of Level B. These values become instantly active and can be changed now.
- A/B Switches the load offline and activates the pulsed mode (frequency controlled, automatic changeover between level A and B).
- **Battery** Switches the load offline and activates the battery test mode.
- Setup Switches the load offline and activates the setup menu. Here the device and the interface card (if equipped) are configured.

More about the operation modes on section, 6.7 Usage of Level A and Level B".

Input on / off

Pushbutton Input on/off (4)

Is used to activate or deactivate load operation (i.e. input on/off). Input off is indicated in the display with **Standby**. Switching the input on can be inhibited by several reasons. For ex-

ample, if an error is persistent or the input is blocked by the REM-SB pin of the analogue.

In battery test mode, the time counting is halted or continued if the button is pressed to switch the input on or off.

It is also used to acknowledge the alarm indication in the display. By pushing the button, the indicated error is cleared (as long as no alarm is still active) and the button can be used as normal.

In remote operation, i.e. control via a digital interface card, the button can be used to forcibly reset from remote operation by pressing >3s.

New since Firmware 5.01: in mode "Battery", the button can be used to reset time and Ah counter, if pressed >3s in offline state.

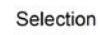

#### Rotary knob Selection (5)

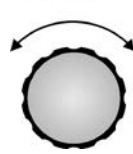

This rotary knob has no end stop. With every position **Selection(5)** selects another element in the display resp. another parameter in the setup menu. An arrow (->)is placed in front of the selected element/parameter.

The selection order is, when rotating clockwise, top left->bottom left->top right->bottom right. That means, if the arrow is pointing to the voltage set value it will be moved to the set value for current and then to the power set value etc., when rotating clockwise.

Counter-clockwise rotation moves the arrow in reversed order.

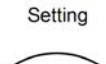

#### Rotary knob Setting (6)

This rotary knob has no end stop. With every position **Setting (6)** changes the set value resp. the parameter (in the setup menu) which was chosen before by **Selection (5)**.

It applies: the faster the knob is rotated, the faster the set value is increased or decreased (the step width changes). Slow rotation hence changes the set value in small steps, while fast rotation changes it in big steps.

In case the upper or lower limit of the set value is reached while rotating, the set value will remain at its limit until it changed again by rotating the knob in the opposite direction.

#### 6.3 Switching power on

The device is powered by switching the mains switch on. Then the device type and firmware version are shown on the display

After the internal system has booted and performed some tests, the former set values are restored, if setting Keep set values is set to yes, or default values are set.

The load's DC input will always be offline after the first start.

#### 6.4 Switching the DC input on/off

By pressing the pushbutton **Input on/off (4)** the DC input of the load input is switched on and the device starts to work as a load.

Pressing the button again switches the input off.

The input can also be switched <u>off</u> with the pin named "REM-SB" on the analogue interface (pin = low), if is was <u>on</u> before. Switching the input <u>on</u> if it was <u>off</u> before is not possible.

While the load is working, all four actual values of current, voltage, power and resistance are indicated on the left half of display.

When the load input is off, only the actual value of voltage is indicated, because there are no reasonable other actual values available at this moment. In battery test mode, the time counter is also halted resp. continued if the pushbutton is pressed.

The activation of the load operation can be inhibited by certain reasons. For example, if an overvoltage or another error is persistent or the load is remotely controlled by the analogue or digital interface (interface card).

The standby state (input = off) is displayed like this:

| 13.40   | Batt-> | 45. | 5A |
|---------|--------|-----|----|
| Standby | Ulow   | 12. | 50 |

Figure 8

#### 6.5 Adjusting the set values

Note: Set values, which must not be changed in the currently selected regulation mode, are not shown.

Set values can be selected and adjusted as long as the display <u>does not</u> show the status texts **External mode** or **Remote mode**.

#### a) Selecting the set value to adjust

In the operation modes **A**, **B**, **A/B** and **Battery** the set value to change is selected by rotating **Selection (5)**.

In the setup menu (position **Setup**) it is used to select a different setup parameter. Also see "7.1 The setup menu".

#### b) Adjusting the set value

The previously with **Selection (5)** selected set value is changed with **Setting (6)**. It applies: the faster the knob is rotated, the faster the set value is increased or decreased (the step width changes). Slow rotation hence changes the set value in small steps, while fast rotation changes it in big steps.

In case the upper or lower limit of the set value is reached while rotating, the set value will remain at its limit until changed again by rotating the knob in the opposite direction.

Important! Note, that in Level A/B mode any set value of Level A must always be greater than or equal to Level B! The result of this is, that Level A can only be adjusted down to the value of Level B and Level B can only be adjusted up to the value of Level A.

#### 6.6 Preselecting the regulation mode

The selector **Mode (2)** preselects the regulation mode. Four modes are available: **CC, CV, CP** and **CR**. The set values will later determine the true behaviour of the device.

**CC** means constant current. Here are the set values of current and power adjustable. In this mode the input current is regulated and limited to the adjusted value (current limitation), as far as the feeding source is able to deliver the current. The set value of power is additionally limitting the consumed power and effecting the maximum current. The power limitation is dominant over the current limitation.

The manual changeover to regulation mode **CC** can reset the set value of power to its nominal value and the set value of current to 0, if the parameter **Keep set values** has been set to **no** in the setup. If set to **yes**, the least adjusted set values are kept. Also see "7.1 The setup menu".

**CV** means constant voltage. Here the set values of voltage, current and power are adjustable. In this mode the input voltage is limited to the adjusted set value by loading the feeding source so much that its output voltage collapses. If the feeding source is able to deliver more current than the device is able to withdraw, then the voltage limit can not be achieved.

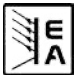

The manual changeover to regulation mode **CV** can reset the set values of voltage, power and current to their nominal values, if the parameter **Keep set values** has been set to **no** in the setup. If set to **yes**, the least adjusted set values are kept. Also see "7.1 The setup menu".

**Note:** the CV regulation can not be used in combination with the battery test mode. Selecting it for battery test will indicate an error message on the display.

**Note:** the voltage set value, which is assigned to the regulation mode CV, must be set to 0 in any other regulation mode than CV. That's why it is not accessible in the manual operation in the CC, CP or CR modes.

During **remote** control the voltage set value can be sent to the device, but will be ignored and an access error will be reported by the communication.

During **external** control (analogue interface) there is an exception: the voltage set value must be given and can be used as desired, but should be set to 0V if normal CC, CP or CR operation is required.

**CP** means constant power. Here are the set values of power and current adjustable. In this mode the device withdraws as much current as neccessary from the feeding source in order to consume the adjusted power, dependant on the input voltage (P = U \* I). In case the input voltage is so low that the withdrawn current exceeds the nominal current of the device, the adjusted power can not be achieved. Simultaneously, the current limitation becomes active.

The manual changeover to regulation mode **CP** can reset the set value of current to its nominal value and the set value of power to 0, if the parameter **Keep set values** has been set to **no** in the setup. If set to **yes**, the least adjusted set values are kept. Also see "7.1 The setup menu".

**CR** means constant resistance. The device features two resistance ranges. For values refer to the technical specifications section.

The CR regulation mode is only active as long the switch **Mode(2)** is set to one of the two resistance ranges. Both ranges act the same way, they only differ in the higher resolution and accuracy of the lower resistance rang e. In this mode, the set values of resistance, current and power are adjustable.

This regulation mode loads the feeding voltage or current source so much that the adjusted resistance results from the relation of input voltage to input current (R=U/I). In case the input voltage is so low that the input current exceeds the nominal current value, the adjusted resistance can not be achieved.

Simultaneously, the current limitation becomes active. If the product of input voltage and input current, i.e. the power, exceeds the nominal power of the device, the power limitation becomes active. Then the adjusted resistance can also not be achieved. The manual changeover to regulation mode **CR** can reset the set values of resistance, current and power to their nominal values, if the parameter **Keep set values** has been set to **no** in the setup. If set to **yes**, the least adjusted set values are kept. Also see "7.1 The setup menu".

# 6.7 Usage of Level A and Level B Introduction

The terms Level A and Level B stand for two different sets of set values which can be switched over in order to generate a value step. This is either done manually with the selector **Level Control (3)** or externally via the analogue interface with the trigger input (only in **A/B** mode) or automatically (in **A/B** mode).

Each of them, **A** and **B**, has five set values dedicated to the four regulation modes. That means, that the set value of current is dedicated to constant current mode etc. In CP mode you can, for example, adjust two set values for power, switch between them and generate power steps. When using the A/B mode (see 6.7.3), this switchover happens automatically, in combination with the adjustable pulse widths (i.e. pulse times) of A and B. This generates a square wave shaped set value, whose high level is represented by the A value and whose low level by the B value and whose period time (and thus frequency) by the sum of the variable pulse widths of A and B. These also determine the so-called duty cycle. An example: A = 10ms, B = 90ms, this results in a period time of 100ms (= 10Hz) with 10% duty cycle.

#### 6.7.1 Level A

When switching to "Level A" with the selector Level Control(3), the set values of Level A become active. This is only possible, if the status is not Remote mode or External mode. After switching to Level A mode the display shows Level A. An arrow (->) is placed next to the set value which is dedicated to the currently chosen regulation mode, in order to be instantly adjustable. The set value(s) can be selected with Selection(5) and changed with Setting(6). Which set values are selectable depends on the regulation mode. In constant current mode these are, for example, the current and the power, because the set value for resistance is only available in resistance mode and the voltage value must be set to zero in constant current mode. See Figure 9 on the next page.

The set values of this mode are kept unchanged until they are adjusted again, even if the load is switched to **Level B**, **A/B** or **Battery test**. This does not apply if the parameter **Keep set values** has been set to **no** (see "7.1 The setup menu"). Then the set values are reset to default values, depending on the preselected mode (also see "6.6 Preselecting the regulation mode").

In **Level A** mode, the load can be switched to remote control from a PC and via the interface, in order to control and monitor it like during manual operation.

When changing to remote control the currently selected **Level Control** setting is retained and can then be changed by a command, except with GPIB interface IF-G1.

#### 6.7.2 Level B

When switching to "Level B" with the selector **Level Control(3)**, the set values of Level B become active. This mode works the same way as **Level A**.

In **Level B** mode, the load can be switched to remote control from a PC and via the interface, in order to control and monitor it like during manual operation.

When changing to remote control the currently selected **Level Control** setting is kept.

#### 6.7.3 Level A/B (pulsed operation)

This mode combines two set values A and B with two seperately adjustable pulse widths for A and B. The electronic load generates automatic set value leaps between A and B with those values. The rise/fall time is also adjustable. This pulsed operation is only applied to the set value which belongs to the selected MODE, means in CV the voltage is affected etc. The other set values remain constant. Also see Figure 11 and Figure 12.

The pulse width of A is dedicated to the set value of A etc. The sum of the pulse widths results in a period *t*, which represent a certain frequency f=1/t. The pulse widths are adjustable from 50µs...100s which results in a period of 100µs...200s, which corresponds to a frequency of 10kHz...0.005Hz.

**Note:** Alarms like OVP or PF (power fail) (see section 6.1, item "Alarm management") which switch off the input also stop the pulsed operation. It can be resumed as soon as all alarms are gone and have been acknowledged.

#### External trigger

The external switchover between A and B, realised with the trigger input on the analogue interface, is only available in Level A/B mode. The trigger input has to be activated in the setup menu with the option **Trigger mode** (see "7. Device configuration". The default setting is **internal**. By setting it to **external** the switchover between A and B can only be done via the trigger input. The adjusted rise/fall time is still effective here, but the pulse widths are now determined by the trigger signal, which is fed into the trigger input. The trigger signal must be square wave, for levels see "8. The analogue interface".

As long as external trigger is active the pulse times of A and B are not indicated in the display and are also not adjustable anymore. The display indicates the condition as **"Ext. trigger**".

The rotary knob **Selection(5)** is used to select the set values for A and B, as well as both pulse times, and **Setting(6)** is used to change them. The display shows the letters **A** and **B** to indicate the assignment. When navigating between the set values, an arrow (->) is placed in front of the currently selected one. A rise/fall time for the pulsed operation is also adjustable. Both, rise and fall time, are identical and can't be set seperately for A and B. It is displayed as slope in the format  $\Delta$ value/ $\Delta$ time, like for example in figure 10 with 60A/20ms.

The **Level A/B** operation is started as soon as the load input is set to on.

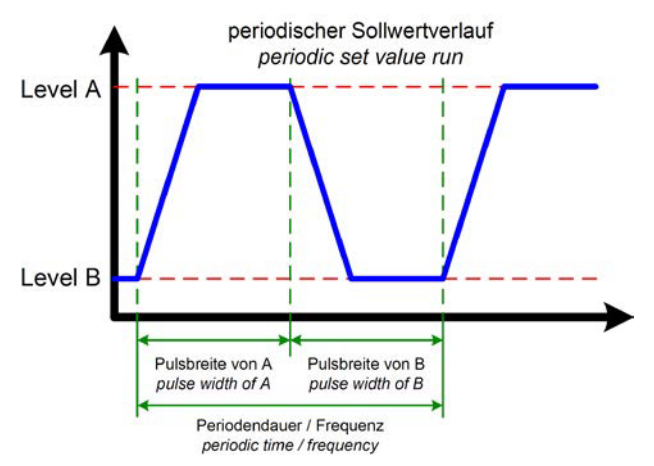

Figure 11

**Note:** during Level A/B operation following applies: the set value of A must always be greater than or equal to B. Thus you can adjust A downwards only to the value of B and B upwards only to the level of A. If it seems that Level A is not adjustable somehow this might be caused by Level B being the same value.

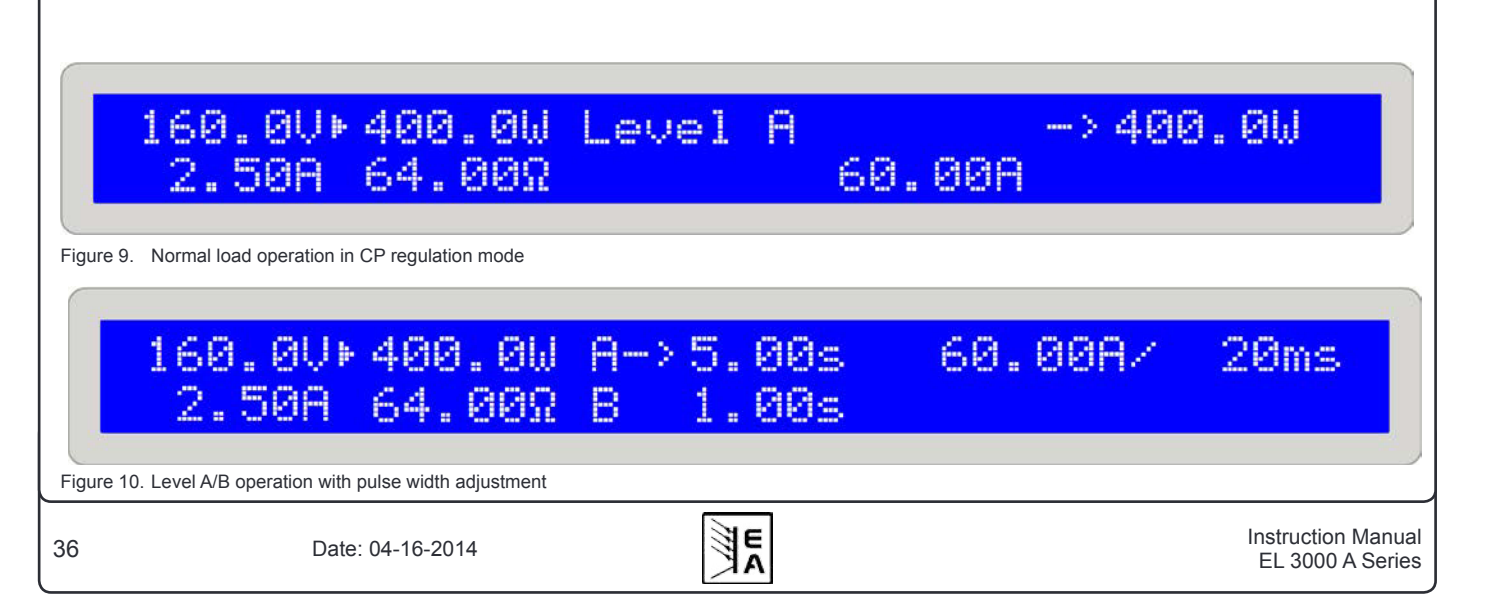

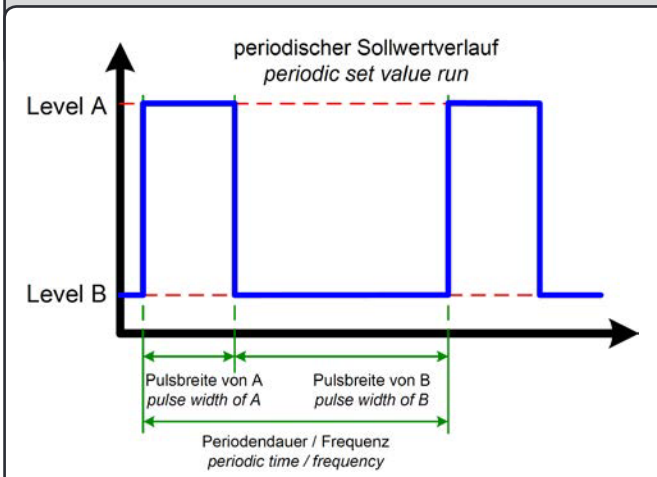

Figure 12

Figure 12 shows a possible progression of a set value (U, I, P or R) with adjustable pulse widths and variable amplitude. The rise/fall time is also adjustable, but is equal for A and B.

If the rise/fall time is set to minimum, the signal of the pulsed operation is a nearly ideal square wave. Figure 12 is only a clarifying view. The real progression of, for example, an input current which is pulsed with a frequency of 1kHz, will differ more or less. It depends on many circumstances, like the regulation time of the feeding power supply, the regulation time of the load, line impedances etc.

In "pulsed" operation the actual values are also pulsing and the values constantly change in the display, so they are not clearly readable. Thus the actual values are now only indicated at pulse times >=1s (A and B each) and can be read quite clearly by looking at them. Internally the actual values are measured much more often (every few milliseconds). They can always be read via an interface card, but they are still constantly changing and are not strictly assigned to level A or B and could thus also be measured during rise or fall.

#### 6.7.4 Rise/fall time

The rise and fall times are equal and are thus considered as one value. Also see figure 10. It is continuously adjustable in a range of  $30\mu$ s...200ms. The step width is changing from  $\mu$ s to ms over the whole range. The error lies at max.  $\pm 10\%$ .

The time is displayed as slew rate in the format  $\Delta$ value/ time. Example: the set value of A has been set to 40A and the one of B to 20A, then a current leap of 20A is generated in a time x, for instance 100ms. The display then shows 20A/100ms. The  $\Delta$ value is not adjustable at this point.

**Note:** the pulse widths of A and B should always be greater than the rise/fall time, else the pulsed signal would result in triangle-shaped wave form or something else. For example, a pulse width of 100ms for A and B and a rise/fall time of 100ms creates a triangle-shaped signal with a period time of 200ms. This might be wanted in certain applications and is thus not limited or influenced by the device.

## 6.8 The battery test mode

#### Introduction

Mode "Battery" is intended for battery tests, by connecting a battery to the load and discharge it definedly. The average current is measured and the elapsed time is counted and then displayed as the consumed battery capacity in Ah. The voltage supervision, together with the adjustable undervoltage shutdown threshold **Ulow**, prevents the battery from being deeply discharged. This threshold needs to be adjusted at least once. If it is exceeded during the test, the load input is automatically switched off and the time counter is halted. No more current is drawn from the battery. If the threshold is set to greater than the battery voltage, the test can't be started.

#### Selecting regulation mode

The preselected regulation mode determines the set values that can be adjusted for the test. The mode can be changed at any time, even while the test is running. Doing so will reset the whole test, along with time counter and Ah value.

#### Usage

Before and during the test you can adjust the set value of the (pre)selected regulation mode (CC, CR or CP) and the undervoltage shutdown threshold **Ulow**. The value to set is selected with **Selection(5)** and adjusted with **Setting(6)**. The displays shows the elapsed test time in the format Hours:Minutes:Seconds (HH:MM:SS), as well as the consumed capacity in Ah.

#### Calculation of the Ah value

The ampere hours value (withdrawn electric charge) is calculated from the average of the last two measurings of the input current and the elapsed time.

#### Start/pause/stop the test

The test ist started by pushing the button **Input on/ off(4)** and either stops after 100 hours are counted or the battery voltage exceeds the undervoltage threshold. Another press of the button **Input on/off(4)** during the test halts it, another push will continue the test. A reset of the time counter is done by leaving the battery test mode by switching the selector **Level Control(3)** to position **Level A/B** or **Setup** or by switching to a different regulation mode with **Mode(2)**.

**Note:** if external control by analogue interface is activated (pin REMOTE = low) while the battery test is running, the test is aborted. After external control has left again and if the switch "**Level Control**" is still in position "**Battery**", the test can be started again. Time and Ah value are reset.

**Note:** if the regulation mode is changed by **Mode(2)**, all other set values that are not adjustable for the selected regulation mode are set to default values in order to let the test mode work correctly. Hence the setting **Keep set** values is ineffective here.

The example in figure 13 shows that the current of 45.5A can not be reached because the power limitation has become active.

**Note**: The time display is not 100% exact. The deviation of the displayed time to the actually elapsed time can be 1-2 seconds per hour.

# 13.4V⊁400.0W Batt->45.50A 29.85A 0.449Ω Ulow 12.5V

Figure 13. Battery test operation in current control (CC) mode

#### 6.9 Control locations and priorities

Control locations are the locations from where the device is controlled. This can be at the device (manual control), via the analogue interface (external control) or via a digital interface card (remote control). In order to prevent the user from accessing the device from two locations at once there are priorities. Following applies:

The analogue interface has the highest priority, the digital interface the second highest one and the manual control the lowest one. It means, that if the device was set to remote control, modes and set values can't be set with the switches and rotary knobs anymore. If the device would be switched to external control while remote control is active, the remote control status would be reset and the device would only be controllable via the analogue inputs. In order to report this to a software running on a PC, still trying to access and control the device, the control location is internally set to "local". In "local" status the device can only be read (i.e. monitored) by the PC.

#### 6.10 Series and parallel connection

Parallel connection of multiple loads is possible, but it is not explicitely supported. That means, there is no automatic distribution of the current at parallel connection. The user has to take care of the correct control of the devices.

When using parallel connection, the symmectric distribution is achieved by adjusting the same set values for U,I,P and R at any device via the control panel or the interfaces (digital or analogue).

### Attention!

Series connection is not allowed! The devices could be damaged.

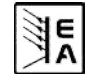

3.230Ah

T=00:12:34

### 7. Device configuration

#### 7.1 The setup menu

The setup menu can only be activated by the selector **Level(3)**, except during remote control. While the load is in setup, no normal load operation is possible.

The display shows a certain number of parameters, depending on which interface card is installed. The parameters are selected by knob **Selection(5)** and changed with knob **Setting(6)**. Two small triangles on the right side of the display indicate that multiple parameters are available. The display furthermore shows the type string of the installed card in the first line, for example IF-U1, if one is equipped:

### Card found: IF-U1(USB) Device node: 1

#### Figure 14

The second line subsequently shows all available parameters which are selected by **Selection(5)**. The number of parameters varies depending if an interface card is equipped or not.

There are following settings:

#### **Trigger mode**

Possible settings: internal, external

Default setting: internal

Belongs to: Device

Explanation: defines, if the trigger signal for the Level A/B operation, which effects the change between A and B, is automatically generated by the device (internal) or if it's put in by the trigger input (external).

#### Keep set values

Possible settings: yes, no

Default setting: no

Belongs to: Device

Explanation: yes defines, that the set values which are adjusted by the user are kept when switching the regulation mode (also see "6.6 Preselecting the regulation mode"), while no defines, that the set values are always reset to default values when switching.

#### Device node

Possible settings: 1...30

Default setting: 1

Belongs to: Interface cards

Explanation: defines the device node (or address) of the device in order to distinct between multiple devices in a network and to address it correctly. Up to 30 devices can be controlled from one PC. Within a bus system like CAN or GPIB, every address must only be given once.

#### CAN Baud rate

Possible settings: 10kBd, 20KBd, 50kBd, 100kBd, 125kBd, 250kBd, 500kBd, 1MBd

Default setting: 100kBd

Belongs to: CAN interface card IF-C1

Explanation: determines the transmission speed of the CAN bus messages. If you connect the CAN card to an existing network, you got to set the same baudrate here as the bus is using, becaus any device in a bus has to use the same bus speed.

CAN ID System (available since firmware 5.01)

Possible settings: normal, Vector

Default setting: normal

Belongs to: CAN interface card IF-C1

Explanation: with this, the user selects whether to use the normal CAN ID system with 2 IDs per unit or the new Vector compatible CAN ID system with 3 IDs per unit. With setting normal, the two IDs per unit build from the Device node and the Relocatable ID (see external interface cards manual for calculation scheme). With setting Vector, the device will be assigned three CAN IDs, starting from the base ID (see below), which is adjustable in steps of four withing the whole ID range (11 bits, 0...2047). An additional ID is assigned as broadcast ID, which is seperate from the three base IDs.

Note: depending on the setting being normal or Vector, subsequent parameters will change.

#### **CAN Relocatable ID**

Possible settings: 0...31

Default setting: 0

Belongs to: CAN interface card IF-C1

Explanation: this determines the relocatable address segment in which the CAN IDs of the device are located. For further information refer to basic CAN topology datasheets. Example: if the electronic load has to be assigned to address 5 by certain reasons and this would collide with another bus member with the same address, you can move the address to another segment by defining the RID (short for relocatable ID), so that no collision can occur. Hence there are, theoretically, 32 x 30 possible device nodes (with two IDs each) available when using CAN.

**CAN Base ID** (available since firmware 5.01)

Possible settings: 0x000 (0000) ... 0x7FC (2044)

Default setting: 0x000 (0000)

Belongs to: CAN interface card IF-C1

Explanation: this adjusts the base ID for the CAN ID system which uses three IDs (see above at CAN ID System). With the three IDs per unit, the system is compatible to Vector software and the so-called CAN databases (\*.dbc). The base ID is adjustable in steps of four. Also see the further documentation for the Vector system, which is included with the databases.

Note: this setting is only availabe, if CAN ID System: Vector has been selected (see above).

CAN Broadcast ID (available since firmware 5.01)

Possible settings: 0x000 (0000) ... 0x7FF (2047)

Default setting: 0x7FF (2047)

Belongs to: CAN interface card IF-C1

Explanation: the broadcast ID is an additonal ID of the Vector ID system. It is generally used to send broadcastmessages to multiple bus members at once. Those units, when addressed by this ID will act the same time, executing the same command, like setting current. With this ID, only settings or values can be sent and nothing can be queried.

Note: this setting is only availabe, if CAN ID System:

Vector has been selected (see above).

#### **CAN Bus terminate**

Possible settings: yes, no

Default setting: yes (since firmware 5.01), else no

Belongs to: CAN interface card IF-C1

Explanation: defines, if the bus termination resistor on the CAN interface card is active or not. This is only required if the device is at the end of the CAN bus. By setting this parameter to **yes** the resistor is activated, **no** deactivates it. In case you don't want to use this feature and instead want to install a custom resistor for bus termination, make sure that this setting is set to **no**.

#### **RS232 Baud rate**

Possible settings: 9600 Bd, 19200 Bd, 38400 Bd, 57600 Bd

Default setting: 57600 Bd

Belongs to: RS232 interface card IF-R1

Explanation: determines the baudrate (transmission speed) of the serial data transmission when using the serial RS232 interface card IF-R1. Make sure, that the other end of the serial connection operates at the same baudrate.

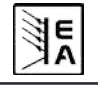

# 8. The analogue interface

#### Introduction

The analogue interface is a 15pole Sub-D socket and is located at the rear side. It is designed to remotely control the most important functions of the electronic load by external hardware (eg. SPS, switches, relays) with it.

The load requires to be switched to external control in order to use the analogue interface. This is done by connecting Pin 7 (Remote) with ground (Pin 6) by a jumper or switch. The status is then displayed like this:

### External mode

Figure 15

### Priorities

The analogue interface has priority over any other operation mode. Switching to external control can be done in any situation (except when setup menu is active). Hereby the set value inputs are activated and the set values for the load can only be adjusted by means of an external voltage source (PLC or 0...10V application) or with potentiometers. See table "8.4 Pin assignment of the analogue interface") for an overview of the inputs.

Additionally, the control via the interface card is blocked in this mode, but actual values can be read with it (i.e. monitoring).

### 8.1 Important notes

For details also see "8.4 Pin assignment of the analogue interface".

Caution! The inputs are not protected against overvoltages. Higher voltage than specified in section 8.4 on any input of the analogue interface may damage the device!

Please read and follow these instructions carefully:

- Before connecting the hardware (with a Sub-D plug) which is used to control the analogue interface, wire all necessary connections and check the hardware for not supplying >10V respectively not more than the specified value.
- The constant resistance regulation requires all four set values (U, I, P, R) to be fed in, if it's not used three set values (U, I und P) are sufficient.
- By default, constant resistance regulation is <u>activated!</u> If not used, it should be deactivated by putting a bridge from pin 12 (R-active) to pin 6 (DGND):

Pin 12 = Low = Resistance regulation inactive Pin 12 = High = Resistance regulation active

• If resistance regulation is used, you can select the resistance range before or while using the analogue interface. Pin 13 (R-Range) is used to switch between the two ranges:

Pin 13 = Low =Resistance range 2 is used Pin 13 = High = Resistance range 1 is used (default)

- The input Rem-SB (Remote Standby, Pin 8) overlays the pushbutton Input on/off(4). That means, that you can switch the load input off or on with this pin at any time (even if the load was not set to external control via the analogue interface) and as long as this pin is tied to 0V (ground) the load input will be permanently off and can not be set to on with the pushbutton Input on/off(4) or via remote control by an interface card.
- The output VREF can be used to generate set values for the set value inputs VSEL, CSEL, PSEL and RSEL. For example: in case that only CC regulation is required, the set value input VSEL has to be tied to 0V, PSEL to VREF and CSEL can either be fed from an external 0...10V source or via a potentiometer (GND and VREF, slider to CSEL). See also the table below.
- Adjustable rise/fall times and pulse widths like in the Level A/B mode are not effective here. If a certain form of amplitude-time-progression is favoured, it has to be generated by an external function generator and fed in.
- The trigger input (Trigger In) has <u>no</u> function when controlling the load via analogue interface (External mode). That means that set value leaps have to be generated with the signal that is fed in to the set value inputs.

### 8.2 Example configurations

The table below shows example configurations for various single or combined regulation modes. It always applies, that pin 7 (Remote) always has to be pulled to 0V (DGnd) and pin 12 (R-Active) too, if resistance regulation is not used.

Explanation: it is not necessarily required to give a fixed 10V to any non-variable input. It can of course also be a lower voltage in order to limit, for example, the power. Best to tie the non-variable inputs to VREF respectively to GND, if required.

| Pin                          | VSEL | CSEL | PSEL | RSEL | R-active |
|------------------------------|------|------|------|------|----------|
| Voltage regulation (CV)      | var. | 10V  | 10V  | -    | L        |
| Current regulation (CC)      | 0V   | var. | 10V  | -    | L        |
| Power regulation (CP)        | 0V   | 10V  | var. | -    | L        |
| Resistance regulation (CR)   | 0V   | 10V  | 10V  | var. | Н        |
| Current & power (CC+CP)      | 0V   | var. | var. | -    | L        |
| Current & resistance (CC+CR) | 0V   | var. | 10V  | var. | Н        |

"var." = variable set value of 0...10V, which can be, of course, pulsed in order to emulate the **Level A/B** operation.

 $_{\rm H}/L^{\rm ``}$  = High or Low, for level see table "Pin assignment of the analogue interface"

#### **Remote control**

#### 8.3 Sample applications Overview of the pins AGnd RSEL PSEL DGnd Remote CSEL Rem-SB · VSEL OVP/OT Trigger In VMON R-Range CMON VRef R-active Figure 16

#### Master-Slave operation, simulated

A true Master-Slave is not possible because the analogue interface does not provide set value outputs. But the monitor outputs CMON or, in some cases, even VMON of the master can be used to control at least one of the four set value inputs of one or multiple slave loads.

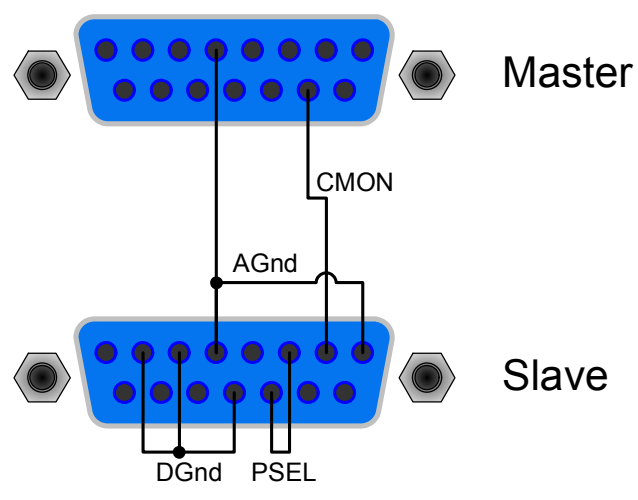

#### Figure 17

Since there is no power monitor output, the PSEL input(s) can't be controlled by the master. But it could be directly tied to VREF output or via a potentiometer, in order to adjust the power between 0% and 100%. The inputs **Remote** and **R-active** have to be tied to GND at the slave(s) in order to activate the external control.

#### Input off

Figure 18 shows the wiring of the analogue interface for remotely switching the input off. This feature can be used anytime and does not require the activation of external control by pin **Remote**. It can be combined with other applications and can be realised by various contacts, like transistors, relays, switches etc. Opening the contact again will either switch the output on if it was on before switching off (remote control) or enable switching it on again manually on the front panel.

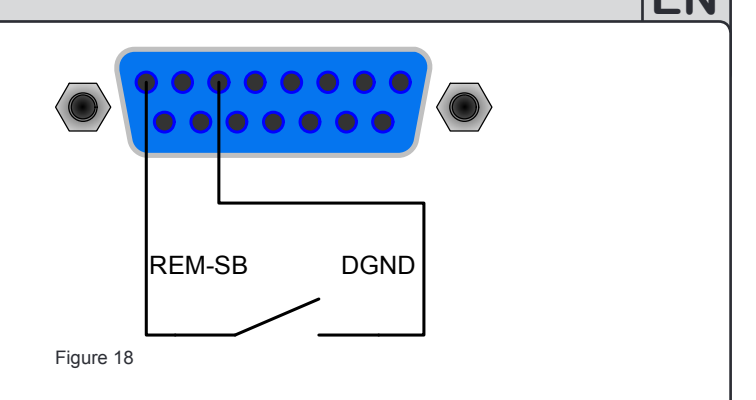

#### Switching to external control

Switching to external control is only required if the device is going to be controlled by external analogue signals. If using the simulated master-slave operation, only the slave(s) have to be switched to external control. The switch-over is realised with either a relay or a switch etc.

Important! All set values have to be given, except the resistance set value which is only required if resistance control is activated. Set values can also be bridged to pin VREF for 100%.

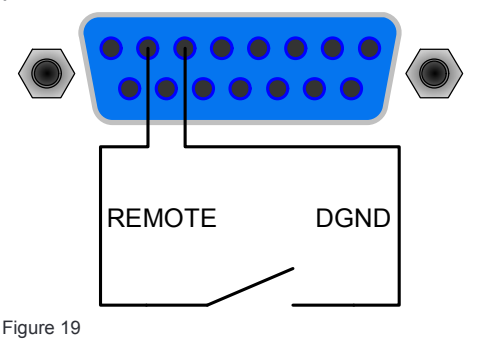

#### External control with current and power

The example in figure 20 shows potentiometers, one each for the set value of power and current, which are referenced to VREF (10V) and AGND. With this you can arbitrarily adjust current and power between 0% and 100%. Voltage set value VSEL and signal R-active tied to 0V here for correct operation.

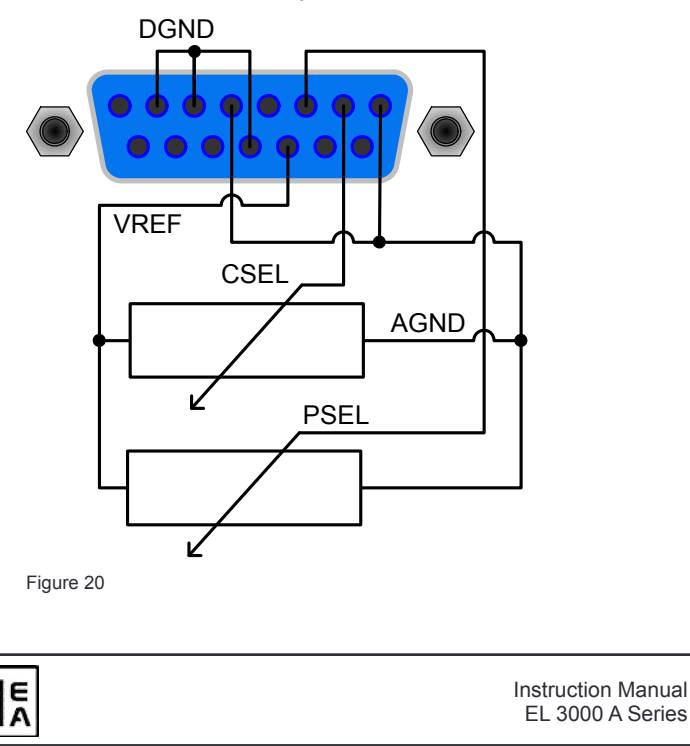

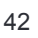

### Remote control

#### External control with current only

Like in the example above, but only current adjustable. The power is set to maximum.

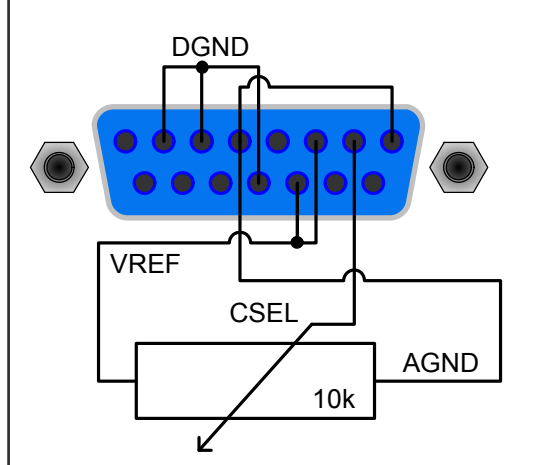

Figure 21

#### 8.4 Pin assignment of the analogue interface

| Pin | Name       | Type <sup>2</sup> | Description                              | Level                                                                  | Electrical specifications                              |
|-----|------------|-------------------|------------------------------------------|------------------------------------------------------------------------|--------------------------------------------------------|
| 1   | VSEL       | Al                | Set value for voltage                    | 010V, corresponds to 0100% of U <sub>Nom</sub>                         | Accuracy typically 0.1%                                |
| 2   | CSEL       | Al                | Set value for current                    | 010V, corresponds to 0100% of I <sub>Nom</sub>                         | Input impedance Ri > 40k100K                           |
| 3   | PSEL       | Al                | Set value for power                      | 010V, corresponds to 0100% of P <sub>Nom</sub>                         |                                                        |
| 4   | RSEL       | Al                | Set value for resistance                 | 010V, corresponds to 0100% of R <sub>Nom</sub>                         |                                                        |
| 5   | AGND       | POT               | Reference potential for analogue signals |                                                                        | For VSEL, CSEL, PSEL, RSEL, VMON, CMON, PMON and VREF  |
| 6   | DGND       | POT               | Reference potential for digital signals  |                                                                        | For control and error signals                          |
| 7   | Remote     | DI                | Selection internel / external            | External = LOW (U <sub>Low</sub> <1V)                                  | U range = 030V                                         |
|     |            |                   |                                          | Internal = HIGH (U <sub>High</sub> > 4V) or open                       | I <sub>Max</sub> = -1mA at 5V                          |
| 8   | Rem-SB     | DI                | Load input on/off                        | OFF = LOW (U <sub>Low</sub> <1V)                                       | U Low to High typ. = 3V                                |
|     |            |                   |                                          | ON = HIGH (U <sub>High</sub> > 4V) or open                             | Sender: open collector against DGND                    |
| 9   | VMON       | AO                | Actual value of voltage                  | 010V correspond to 0100% of U <sub>Nom</sub>                           | Accuracy typically 0.1% at I Max = +2mA                |
| 10  | CMON       | AO                | Istwert Strom                            | 010V correspond to 0100% of I Nom                                      | Short-circuit-proof against AGND                       |
| 11  | VREF       | AO                | Reference voltage                        | 10V                                                                    | Accuracy typically 0.1% at I Max = +5mA                |
|     |            |                   |                                          |                                                                        | Short-circuit-proof against AGND                       |
| 12  | R-active   | DI                | Selection R=on / R=off <sup>1</sup>      | R regulation = off = LOW (U $_{Low}$ <1V)                              | U range = 030V                                         |
|     |            |                   |                                          | R regulation = on = HIGH (U $_{High} > 4V$ ) or open                   | I <sub>Max</sub> = -1mA at 5V                          |
| 13  | R-Range    | DI                | Select resistance range <sup>4</sup>     | $R_{Max}$ = resistance range 2 = LOW (U <sub>Low</sub> <1V)            | U <sub>Low to High typ.</sub> = 3V                     |
|     |            |                   |                                          | $R_{Max}$ = resistance range 1 = HIGH (U <sub>High</sub> > 4V) or open | Sender: open collector against DGND                    |
| 14  | Trigger In | DI                | Trigger input <sup>3</sup>               | triggers A->B = LOW (U <sub>Low</sub> < 1V)                            |                                                        |
|     |            |                   |                                          | triggers B->A = HIGH (U <sub>High</sub> >4V) or open                   |                                                        |
| 15  | OT / OVP   | DO                | Overtemperature/Overvoltage              | OT or OVP = HIGH (U <sub>High</sub> > 4V)                              | Quasi open collector with pull-up against +15V         |
|     |            |                   |                                          | no OT or OVP = LOW (U $_{Low}$ < 1V)                                   | At 15V at this output there will be max. +1.5mA        |
|     |            |                   |                                          |                                                                        | Short-circuit-proof against DGND                       |
|     |            |                   |                                          |                                                                        | Receiver: U <sub>Low</sub> <1V, U <sub>High</sub> > 4V |

2:

AI = Analogue input

DI = Digital input

DO = Digital output

AO = Analogue output

Note: positive currents flow out of the analogue interface and negative currents flow into.

<sup>1</sup> requires a resistance set value at RSEL

E

<sup>3</sup> only for Level A/B operation, requires to be enabled in the setup menu

<sup>4</sup> see technical specs

Date: 04-16-2014

FI

#### **Remote control**

### 9. Interface cards

#### General

The electronic load supports various interface cards.

The digital interface cards IF-R1(RS232), IF-C1(CAN) and IF-U1(USB) support a uniform communication protocol. The IEEE/GPIB card IF-G1 uses a text based protocol according to the SCPI standard. All cards can be used to monitor and control 1 to 30 units by a PC, whereas the total number of devices using IEEE is limited to 15 by the bus standard.

The network card IF-E1b, on one hand, offers the same text based SCPI protocol like with the IEEE card. On the other hand, the card features an additional USB port which can used with the binary communication protocol as with the USB card IF-U1.

#### Setup for the different cards

The cards require different setup parameters that need to be configured at least once. They are described in section "7. Device configuration".

Further information and technical specifications of the interface cards can be found in their user instruction guide.

#### **Specialties**

The control of the electronic load via one of the interface cards and the supplied LabView VIs follows the operating conditions and nominal values of the device. Set values are checked for plausibility and are corrected if necessary, or forced to nominal values.

#### LabView

We provide ready-to-use LabView VIs for the interface cards. These do not support all of the features of the electronic load, but are constantly under development and enhancement.

#### Programming in other environments

The implementation of the digital communication interfaces in other IDEs than LabView is generally possible. The communication protocol follows no certain standard and represents only the lowest level of the communication. At this level it provides lower safety against wrong setup and wrong set values, which may lead to a misbehaviour of the addressed unit. A strict adherence of the guidelines is mandatory.

Details about the communication protocol can be found in the user instruction guide of the interface cards.

Date: 04-16-2014

#### **Application examples**

The following figures show only some of many possible applications when controlling one or multiple electronic loads by a PC. The same applies for mixed configurations with power supplies.

The configuration shown in Figure 23 can also be used for RS232 with the interface card IF-R1.

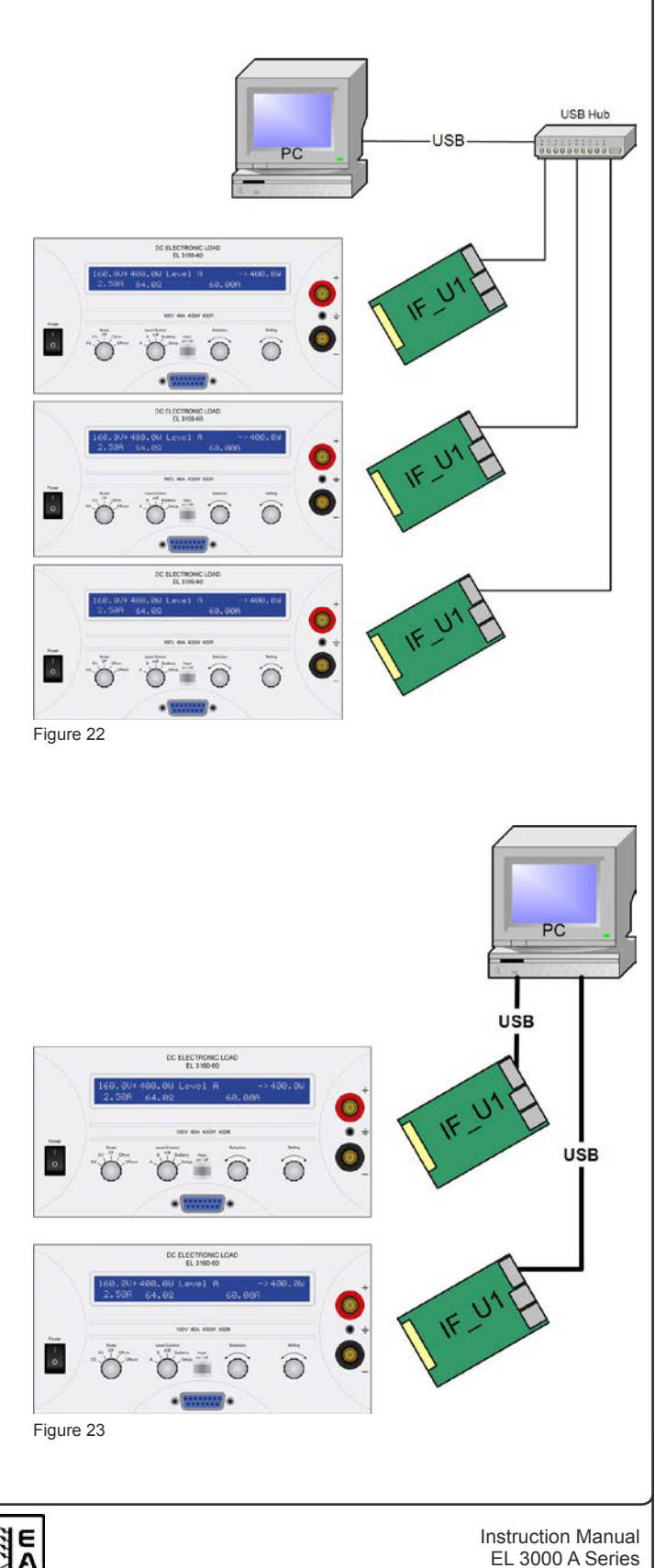

### 10. Miscellaneous

#### 10.1 Accessories and options

Note: Details about options and accessories are avaible in seperate user guides.

Following accessories are optionally available:

#### a) USB-to-Analogue interface UTA12

Galvanically isolated remote control via USB (on PC side) and the device internal analogue interface.

#### b) Digital interface cards

Pluggable and retrofittable, digital interface cards for USB, RS232, CAN, GPIB/IEEE (SCPI only) or Ethernet/LAN (SCPI) are available.

#### 10.2 Firmware updates

If a firmware update becomes necessary, it can be done by the user. Upon request, we supply a new firmware version and an update tool for Windows, which will perform the update.

In order to do an update, either a card of type IF-R1, IF-U1 or IF-E1 is required. Other interface card types will not work for firmware updates.

Note: not all older firmwares can updated to the most recent version, because it might be necessary to upgrade the hardware too. Contact your supplier for details.

E

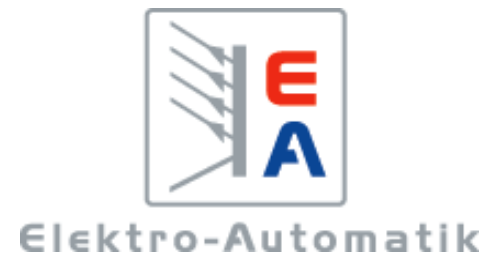

### EA-Elektro-Automatik GmbH & Co. KG

Entwicklung - Produktion - Vertrieb

Helmholtzstraße 31-33 41747 Viersen Germany

Telefon: 02162 / 37 85-0 Telefax: 02162 / 16 230 ea1974@elektroautomatik.de www.elektroautomatik.de